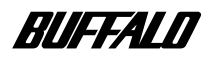

# AirStation WLAR-L11-L

## Internet Connection Manual

| Installation                             |   |
|------------------------------------------|---|
|                                          |   |
| Preparing AirStation Settings            | 2 |
| AirStation Settings                      | 3 |
| Wireless I AN Personal Computer Settings | 4 |

Connecting to the Internet

| $\sim$       |
|--------------|
| $\leq$       |
| n            |
| р            |
| 0            |
| $\leq$       |
| S            |
| 6.5          |
| 2            |
| $\simeq$     |
| $\simeq$     |
| $\mathbb{N}$ |
| $\sim$       |
| Τ            |
| 4            |
| $\sim$       |
|              |

Nindows Me/98/95

| Preparing AirStation Settings           | 6 |
|-----------------------------------------|---|
| AirStation Settings                     | 7 |
| Wireless LAN Personal Computer Settings | 8 |
| Connecting to the Internet              | 9 |

5

This manual explains the procedure for connecting to the Internet from a personal computer using a CATV network. Read this manual before using the AirStation to be sure of correct usage.

## Using this Manual

This section explains the symbols used in this manual.

#### Symbols

#### Caution

**Caution** Items to which you must pay attention when handling the product. Failure to follow this mark may result in personal injury and/or damage the equipment.

#### Note

Note Supplementary information you should know for handling the product.

#### Reference

► Reference Refers to the related subject page.

#### Next

Next Advises to which page to be followed.

#### Column

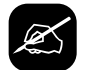

Explanation of convenient facts you should know.

#### Glossary and Diacritical Marks Within the Text

- Text in bold indicates the name of menu options, buttons, text boxes, check boxes, software, and dialog boxes, etc., that you can select to perform operations.
- The WLAR-L11-L is referred to as the AirStation through this manual.
- The personal computer to be used with the Buffalo wireless LAN card is called the wireless LAN PC.
- The personal computer to be used to change the AirStation settings is referred to as the Setting PC.

## Precautions for Using the AirStation

Be sure to read this manual before using the product because this product is highly refined. TECHWORKS INC./ Buffalo Technology. is not responsible for accidents or damages to the personal computer as well as AirStation, due to misuse. Misuse of our product will void the guarantee automatically that came with the purchase.

| All rights for this manual are owned by MELCO INC. No part of this manual may be transmitted |
|----------------------------------------------------------------------------------------------|
| reproduced, or revised without permission from MELCO INC.                                    |

Product name of other companies used in this manual are trademarks or registered trademarks of the respective companies. Trademark symbols (<sup>TM</sup>, <sup>®</sup>, <sup>©</sup>, etc.) are not indicated in this manual.

Specifications, design, and other descriptions in this manual are subject to change without notice.

This manual is carefully prepared, however, feel free to contact your nearest sales representative if you have any questions or problems.

In addition, note that MELCO INC. shall not be liable for any expenses incurred due to damage or loss arising from the use of the WLAR-L11-L, although MELCO INC. has been advised of the possibility of such damage.

# For your safety, be sure to follow the instructions given below.

Follow the instructions below to avoid harming yourself, other people and property, and to ensure safe use of the product. Be sure to read and understand the instructions thoroughly before using the product. This manual contains instructions concerning general operation of the computer to which the product is connected in addition to those concerning the product itself.

Please take note that our warranty will not cover any failures and problems of the computer, any losses and failures of data, or failures and problems of the product caused by misuse.

#### ■ Signs and symbols used in this manual

#### Warning signs:

| The instructions with this sign indicate prohibited actions. Failure to fol-<br>low the instructions shown with this sign may result in death or serious<br>injury to the user. |
|----------------------------------------------------------------------------------------------------|
| Failure to follow the instructions shown with this sign may result in injury to the user or property damage.                                                                    |

#### Symbols:

| $\triangle$ | This indicates warnings and cautions. A symbol indicating the meaning is accompanied with it. (Ex. A Exercise care to avoid an electric shock.)  |
|-------------|----------------------------------------------------------------------------------------------------|
| $\bigcirc$  | This indicates prohibition actions. A symbol indicating the meaning is accompanied with it. (Ex. $\textcircled$ Do not disassemble.)             |
|             | This indicates what must be done. A symbol indicating the meaning is accompanied with it.<br>(Ex. <b>©</b> Disconnect the plug from the outlet.) |

## 

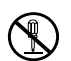

Do not attempt to disassemble or repair the AirStation.

This may result in fire or electric shock.

Disassembly prohibited

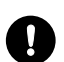

## Install this product in a location where children cannot reach the interior of the electrical equipment, cables, or connectors.

Failure to do so may result in injury.

Strongly recommended

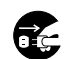

If you see smoke or there is a strange smell or sound, remove the plug from the AC power supply socket.

Remove the power supply plug

Continuing to use the device under these conditions may result in a short circuit, fire, or electric shock.

Consult your dealer immediately.

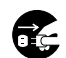

#### If the product is dropped or subjected to severe shock, remove the AC adapter immediately. Continuing to use the device under these conditions may result in a short circuit, fire,

Remove the Continuing to use the device under these contailor power supply or electric shock. Consult your dealer immediately.

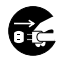

## If liquid or foreign matter enters the equipment, remove the plug from the AC power supply socket.

Continuing to use the device under these conditions may result in a short circuit, fire, Remove the power supply plug
or electric shock. Consult your dealer immediately.

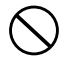

## Do not damage, process, overheat, or attempt to repair the power supply cable, as this may result in fire or electric shock.

Prohibited

- When installing this product, do not crimp the power supply cable between walls, racks (shelves), or similar.
- · Do not place heavy objects on the power supply cable, or pull the cable.
- · Do not place the power supply cable close to heat sources, or overheat the cable.
- · When removing the power supply cable, be sure to remove it by holding the plug.
- · Do not bend or fold the terminals.
- · Do not move this product with the power supply cable still connected.
- · If the power supply cable is damaged, consult your dealer.

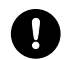

#### Insert the AC adapter firmly into the AC socket.

Using this product without the AC adapter firmly inserted may cause a short circuit or overheating, or result in fire or electric shock.

Strongly recommended

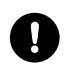

#### Be sure to use the AC adapter provided.

Using other AC adapters may cause fumes or fire due to incompatible voltage or terminal polarity.

Strongly recommended

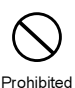

## Using the device with a different voltage, such as may exist overseas, may result in a short circuit, smoke, or fire.

Insert the plug only into a 120-VAC(US)/100-240(EU) AC socket.

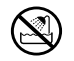

#### Do not use the AirStation in bathrooms or other locations with high water content or humidity.

Using the device under these conditions may result in fire or electric shock.

Use in watery conditions prohibited

## 

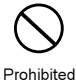

Do not handle the equipment with wet hands while the power supply cable is connected to the AC socket.

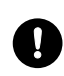

To prevent damage due to static electricity, before touching the equipment, first touch a nearby metal object (such as a door handle or metal window blinds) to discharge any static electricity from your body.

Strongly recommended Static electricity from your body may result in damage to the equipment.

This may result in electric shock.

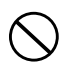

Do not install this product in the following locations. Doing so may result in electric shock or fire, or may adversely affect this product.

Prohibited

- · Locations with strong magnetic fields or static electricity (may result in failure)
- Locations prone to vibration (may result in injury or damage)
- · Locations that are not level (may result in injury or damage) Locations in direct sunlight (may result in failure or deformation)
- Locations close to fire, or subject to heating (may result in failure or deformation)
- · Locations where there is a danger of current or water leakage (may result in failure or electric shock)
- · Locations with excessive dust (may result in failure)

Do not use other AC adapter except the AC adapter attached this product.

Using other AC adapter may cause fumes or fire.

If AC adapter doesn't work properly, consult your dealer immediately. Prohibited

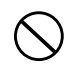

Do not use other AC Power Code except the AC Power Code attached this product. Using other AC power code may cause fumes or fire.

If AC Power Code doesn't work properly, consult your dealer immediately. Prohibited

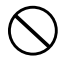

Do not exchange the Lithium Battery in the AirStation except Service Man.

Exchanging the Lithium Battery may be danger of explosion.

If you want to exchange the Lithium Buttery, consult your dealer immediately. Prohibited

## **Getting Started**

This manual explains the procedure for connecting to the Internet from the personal computer using the CATV network.

| Current network environment: | Network has been configured.         |
|------------------------------|--------------------------------------|
| Configured network:          | Wireless LAN and Ethernet LAN exist. |

#### **Configuration Diagram**

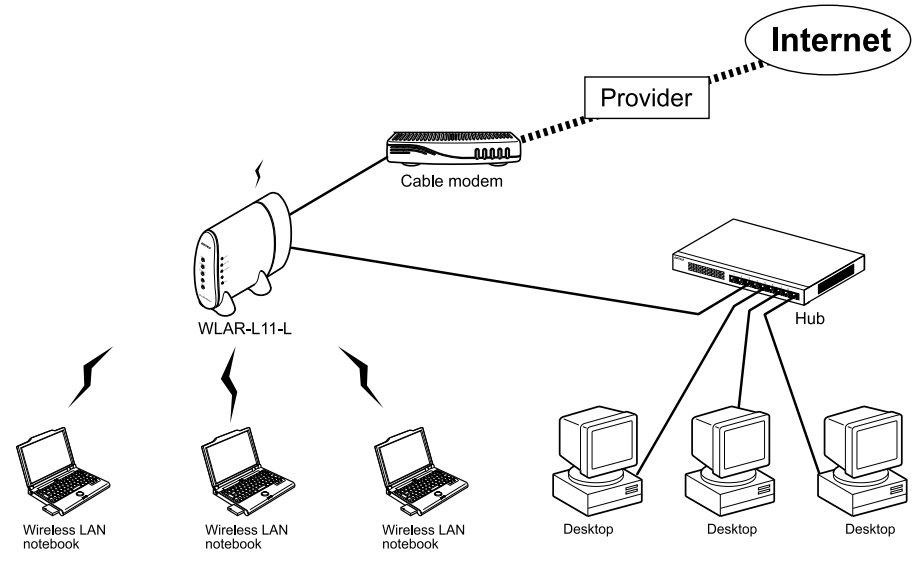

Note: You can communicate from the Wireless LAN to the Wired LAN but you cannot communicate from the Wirel LAN to the Wireless LAN with the configuration above.

Note: Before installing the AirStation, contract with your CATV internet provider to review your contract.

Note: Depending on the contract with your provider, you are not allowed to connect multi personal computer or multi AirStation.

Δ

# **Table of Contents**

| 1 | Installation6                                                                                                    |
|---|----------------------------------------------------------------------------------------------------|
|   | Installation                                                                                                    |
| 2 | Preparing the AirStation Settings 8                                                                                                    |
|   | Installation of the LAN Board(for setting PC)(for settings PC)                                                                                                    |
| 3 | AirStation Settings 14                                                                                                    |
|   | Setting Procedure (Setting PC) 14                                                                                                    |
| 4 | Wireless LAN PC Settings 18                                                                                                    |
|   | Installing the Wireless LAN Card18Network Settings18Installing the Client Manager21Connecting to the AirStation23                                                                 |
| 5 | Connecting to the Internet                                                                                                    |
|   | Internet Connection                                                                                                    |
| 6 | Preparing the AirStation Setting                                                                                                    |
|   | Installation of the LAN Board (for setting PC)       31         TCP/IP Protocol Setting (Setting PC)       31         Installing the AirStation Manager (for setting PC)       38 |
| 7 | AirStation Setting                                                                                                    |
|   | Setting Procedure (Setting PC) 40                                                                                                    |
| 8 | Wireless LAN PC Settings                                                                                                    |
|   | Installing the Wireless LAN Card43Network Settings43Installing the Client Manager49Connecting to the AirStation51                                                                 |
| 9 | Connecting to the Internet 54                                                                                                    |
|   | Internet Connection                                                                                                    |

# Installation

This section explains how to install the product.

## Installation

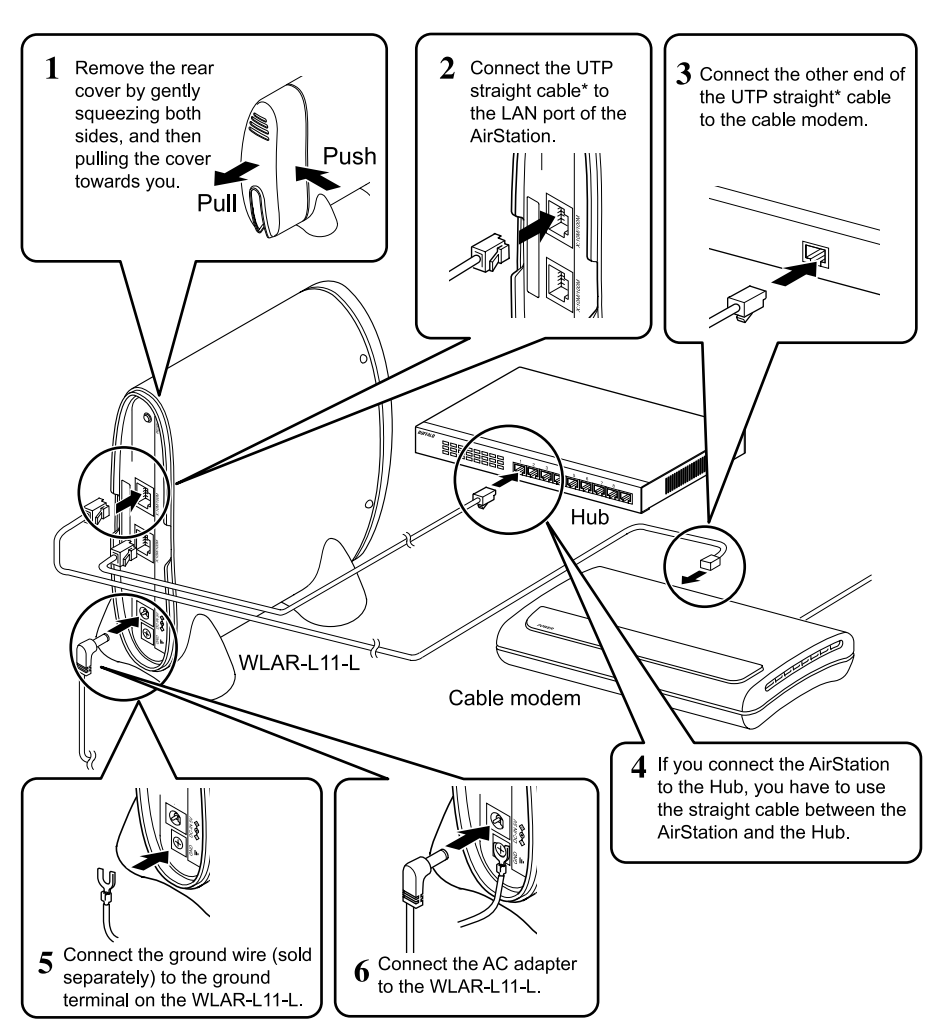

\* For some cable modem, you have to use the UTP reverse cable. If you connect the personal computer to cable modem using the UTP reverse cable, you have to use the reverse cable between the AirStation and cable modem.

▲Caution Be sure to use the supplied power supply.

Next Continue to the "Preparing the AirStation Settings" section.

## **Connection Restrictions**

The following restrictions apply to the cable type and length.

#### 10BASE-T network

|                                    | Connection                           | UTP cable used                               | Max.<br>length |
|------------------------------------|--------------------------------------|----------------------------------------------|----------------|
| Switch to other                    | Using the cascade port               | Category 3 or better<br>UTP straight cable   | 100 m          |
| switches or hubs                   | Using a 100BASE TX/<br>10BASE-T port | Category 3 or better<br>UTP crossover cable* | 100 m          |
| Switch to 10BASE-T node (PC, etc.) |                                      | Category 3 or better<br>UTP straight cable   | 100 m          |
| This product to 10BASE-TX MAU      |                                      | Category 3 or better<br>UTP straight cable   | 100 m          |

#### 100BASE-TX network

|                                      | Connection                           | UTP cable used                               | Max.<br>length |
|--------------------------------------|--------------------------------------|----------------------------------------------|----------------|
| Switch to other                      | Using the cascade port               | Category 5 or<br>better UTP straight cable   | 100 m          |
| switches or hubs                     | Using a 100BASE TX/<br>10BASE-T port | Category 5 or<br>better UTP crossover cable* | 100 m          |
| Switch to 100BASE-TX node (PC, etc.) |                                      | Category 5 or<br>better UTP straight cable   | 100 m          |
| Switch to 100BASE-TX MAU             |                                      | Category 5 or<br>better UTP straight cable   | 100 m          |

\* Use a straight cable when connecting the switch's cascade port to the cascade port of another switch or hub (refer to the other switch or hub's manual to check the cascade port).

The following restrictions apply when using a repeater hub or dual speed hub in a network. Failure to observe these may result in network connection failure.

- Number of levels for cascade connection 100BASE-TX - - - Up to two levels 10BASE-T - - - - - Up to four levels
- Cable length between this product and node (PC, etc.) for cascade connection 100BASE-TX - - - 205 m or less 10BASE-T - - - - 500 m or less

#### Note

Use a switch to add a hub or extend the distance regardless of the above restrictions.

e.g. When four 10BASE-T repeater hubs are stacked in a cascade configuration, using a switch allows you to connect another four hubs.

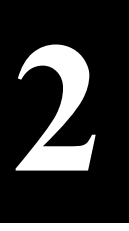

## Preparing the AirStation Settings

Set the wireless LAN PC first before the AirStation.

This section provides procedure for Windows 98/95. For Windows 2000/NT4.0, refer to Chapter 6 and onward.

## Work Flow

This section explains the procedure for connecting to the Internet from a PC using a CATV network.

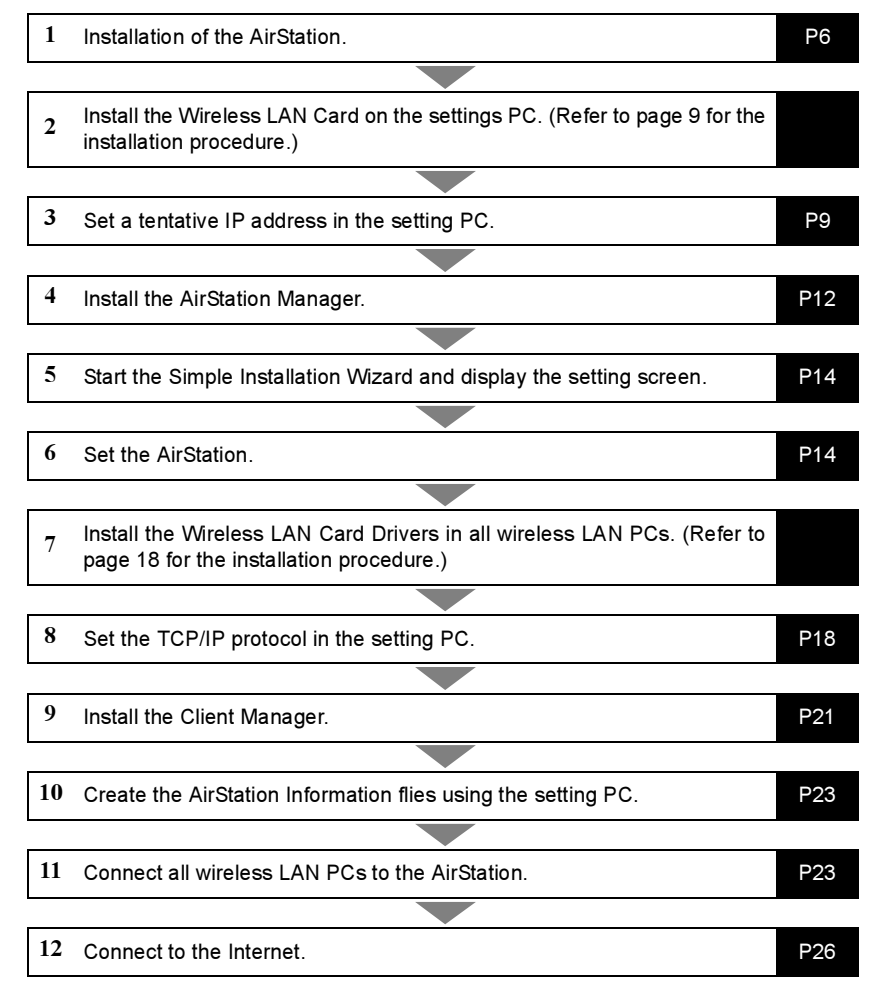

Install the following into the setting PC for setting the AirStation.

- TCP/IP Protocol Settings (for setting PC)" section (page 9)
   Web Browser (Internet Explorer 4.0 or later,

## Installation of the LAN Board (for setting PC)

Refer to the LAN board manual for the installation.

#### <u>Note</u> When using the WLI-ISA-OP or WLI-PCI-OP

Before installing the Wireless LAN Card (WLI-PCM-L11 etc.), install the WLI-ISA-OP or WLI-PCI-OP (hereinafter called the Adapter) and the bus adapter driver. Refer to the attached Bus Adapter Manual for the installation procedure.When using the WLI-PCI-OP Adapter, a WLI-PCI Driver Disk is required.

## The TCP/IP Protocol Settings (for setting PC)

Set a tentative IP address for the AirStation setting.

Set the IP address according to the following procedure.

## The TCP/IP Protocol Setting(Windows Me/98/95)

The TCP/IP protocol is set as follows.

- Start your PC.
- **7** Click the Start button, and then select Settings, and Control Panel.
- **3** Double-click the **Network** icon.
- 4 In the Network dialog box, verify that the TCP/IP is displayed in "The following network components are installed" field.

#### Only 1 LAN board installed

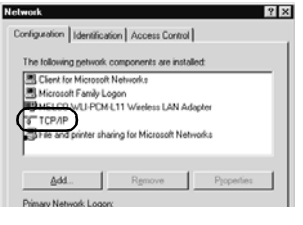

The dial-up adapter and the LAN boards are installed.

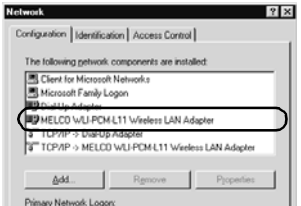

TCP/IP (LAN board driver name) is normally displayed in "The following network components are installed:" field.

**INCE** IF TCP/IP is not displayed, refer to the "Adding the TCP/IP Protocol (Windows Me/ 98/95)" section (page 11) and add the Internet protocol (TCP/IP).

Continue to next page

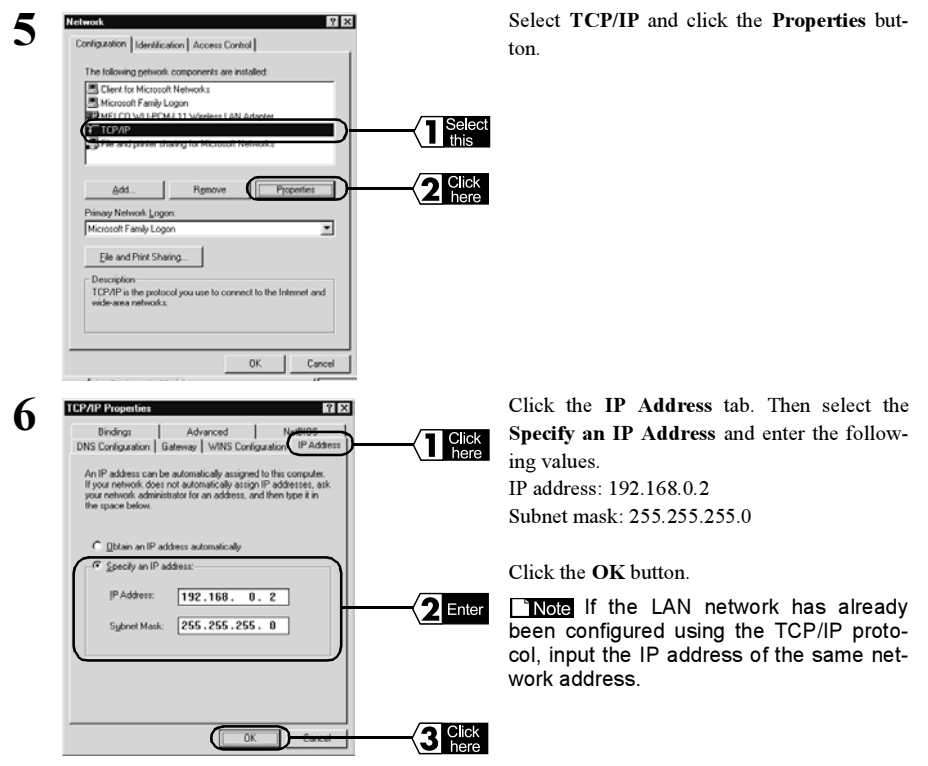

**Note** Check if the LAN network has already been configured using the TCP/IP protocol according to the following procedure.

- 1) Click the Start button, and then select Run....
- 2) Enter "WINIPCFG" in the name field, and then click the OK button.
- 3) Change the adapter name to the LAN board name to be used.
- 4) If either one of the following is displayed in the IP Address field, no LAN network has been configured using the TCP/IP protocol. "0.0.0.0."
  - "169.254.x.x."
- **7** Restart Windows Me/98/95.
  - The TCP/IP protocol is set to the settings PC.
- Next Refer to the AirStation Settings section.

## Adding the TCP/IP Protocol (Windows Me/98/95)

If the TCP/IP Protocol is not present in the setting PC, add the protocol using the following procedure.

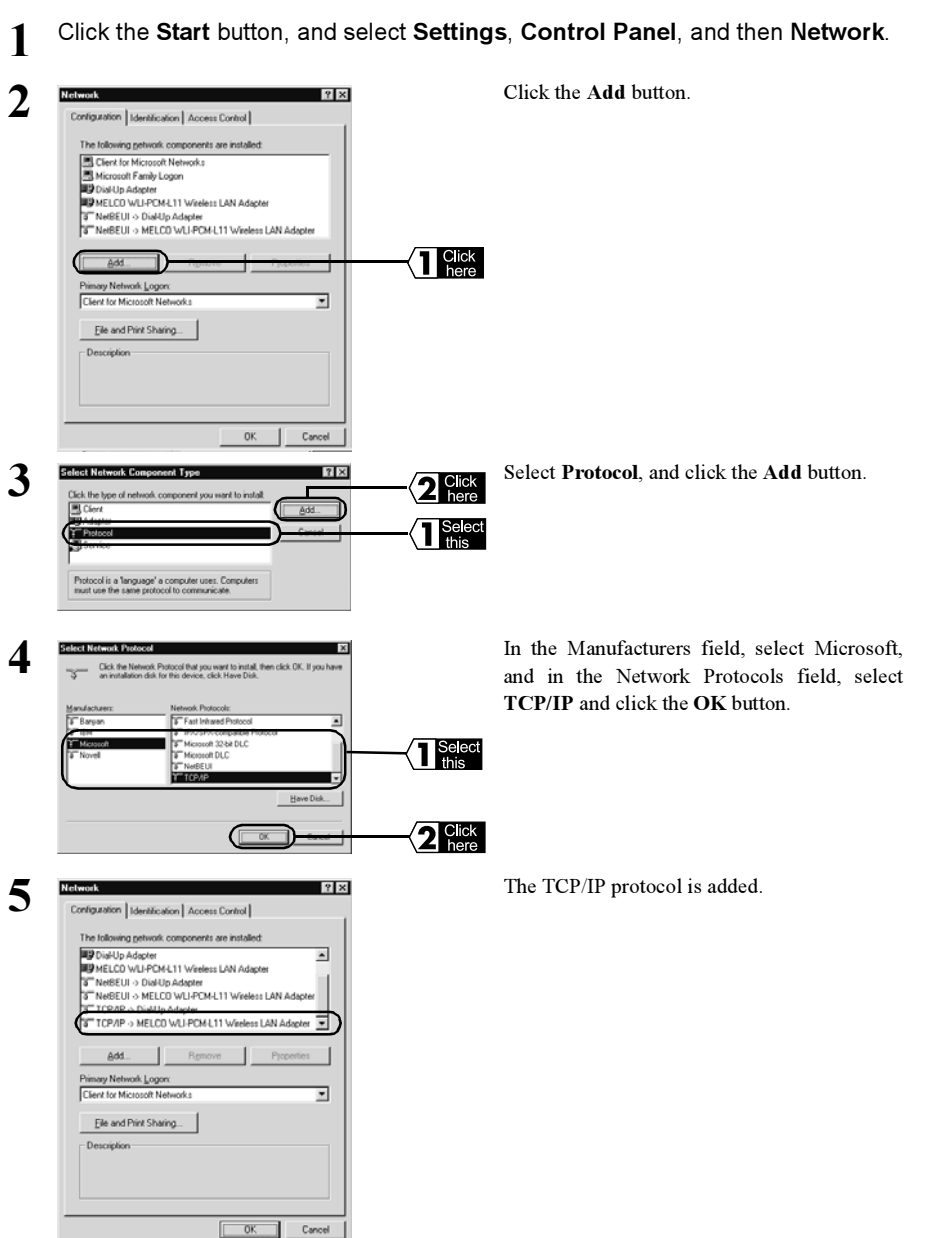

This completes the TCP/IP protocol installation.

Next Continue to the "TCP/IP Protocol Setting" (Windows Me/98/95) section procedure Step 5.

## Installing the AirStation Manager (for setting PC)

Install the AirStation Manager in the setting PC using the following procedure.

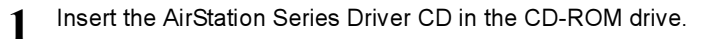

2 Click the Start button, and select Run...

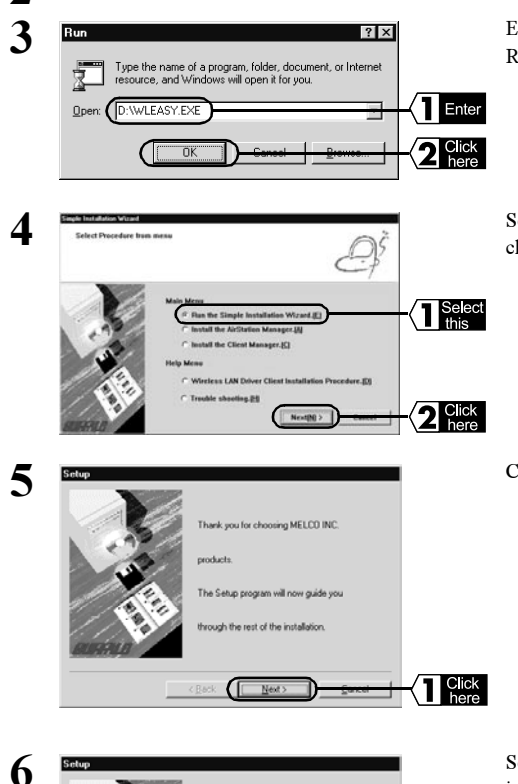

Enter D:\WLEASY.EXE (where D is the CD-ROM drive), and click the **OK** button.

Select Install the AirStation Manager, and click the Next button.

Click the Next button.

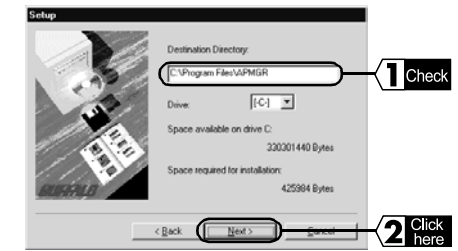

Select the directory in which you want to install the AirStation Manager, and click the **Next** button.

**Note** To change the default installation directory, enter a new directory and then click the **Next** button.

Check the installation directory displayed and 7 click the Start button. C:\Program Files\APMGR Check Windows will copy the file to the directory. The s To install to this directory, click Start. Sature will start installing the software 2 Click < Back Œ Click the OK button. 8 AirStation Manager Installer Installation of the AirStation Manager is completed. Installation completed successfully! 1 Click here ÖK

Next Proceed to Chapter 3 AirStation Settings(page 14).

**To uninstall the AirStation Manager, click the Start button and select Programs, MELCO** AirStation, and Uninstall AirStation Manager. Then follow the instructions on the screen.

# AirStation Settings

Set the AirStation using the setting PC. The PC preparation should follow the procedure in Chapter 2 Preparing AirStation Settings.

#### <sup>b</sup> Note

- Make sure a Web browser is installed before the AirStation setting. For the browser installation, refer to the manual supplied with the Web browser. (Microsoft Internet Explorer is installed as standard on Windows Me and Windows 98.)
- . In the AirStation setting using a wireless LAN PC, be sure to use the PC with MELCO's Wireless LAN Card installed.

## Setting Procedure (Setting PC)

The AirStation is set from PC using the following procedure.

Insert the AirStation Series Driver CD in the CD-ROM drive. 1

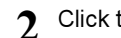

Click the Start button, and select Run...

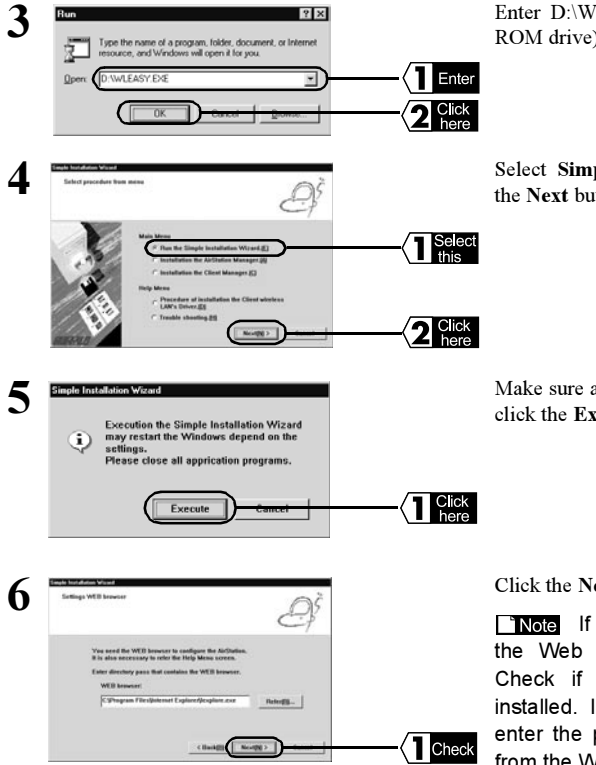

Enter D:\WLEASY.EXE (where D is the CD-ROM drive), and click the OK button.

Select Simple Installation Wizard, and click the Next button.

Make sure all other applications are closed, then click the Execute button.

Click the Next button

Note If the WEB browser field is empty, the Web browser may not be installed. Check if the Web browser is correctly installed. If the Web browser is installed, enter the path name for the Web browser from the WEB browser field.

| Select the target network adapter                                                                                                    | Q.S            |
|----------------------------------------------------------------------------------------------------|----------------|
| Select the ontwork adapter to connect the Air                                                                                          | Station.       |
| MELCO WUHPON LTT Wireless LAN Adap<br>If you can not find the target network adapter<br>the adapter installation did not complete prop | pire           |
| Click Cancel button to abort the Simple Instal                                                                                         | Batten Wirand. |

In the Network adapter: field, enter the name of the wireless LAN card to be used, and then click the **Next** button.

#### <sup>•</sup> Note

- If Network Adapter Is Not Installed is displayed, the drivers for the wireless LAN card have not been installed. Refer to the wireless LAN board manual and install the driver.
- If Network Adapter Settings Error is displayed, the TCP/IP is not set correctly. Refer to the "The TCP/IP Protocol Settings (for setting PC)" section (page 9) in Chapter 2 the Preparing AirStation Settings (Setting PC), and correct the TCP/IP setting.

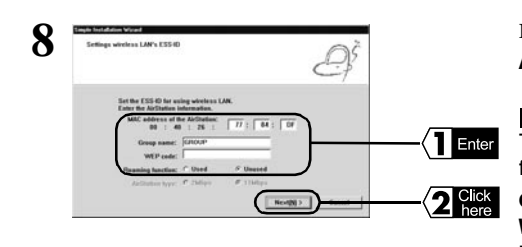

For the following settings, click the Next button. AirStation MAC address:

Enter the MAC address registered for the AirStation.

**The MAC address is a 12-digit value.** The first six digits are fixed to "004026." Therefore, enter the last six digits.

Group name: GROUP

WEP code :Leave it blank (default setting). Roaming function:Select Unused.

**TNOTE** For the AirStation MAC address, refer to Parts Nomenclature and Functions in the separate Installation Manual.

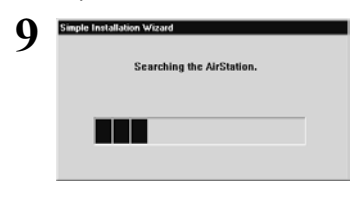

Windows will search for the AirStation.

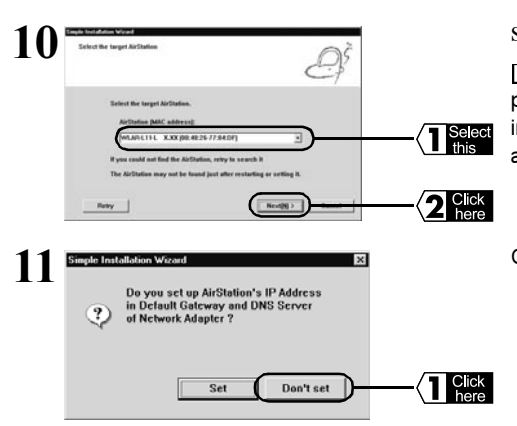

Select the AirStation and click the Next button.

**Note** If "AirStation Not Found" is displayed, the MAC address has been entered incorrectly. Check the AirStation MAC address again.

Click the Don't Set button.

Continue to next page

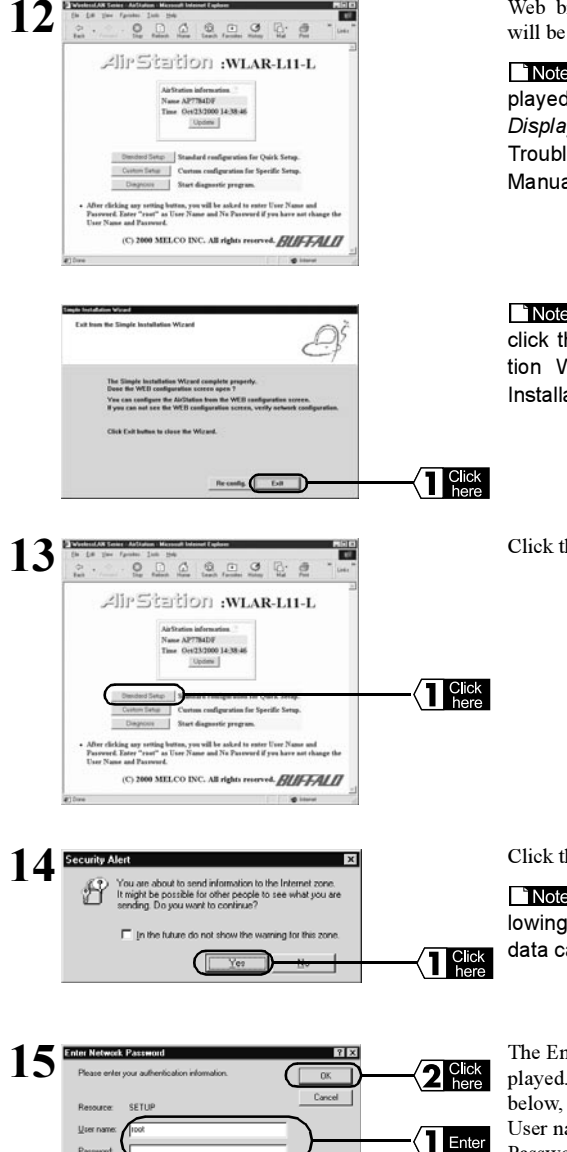

Web browser will start and the setting screen will be displayed.

**Note** If the setting screen is not displayed, refer to the "Setting Screen Is Not Displayed" section (page 23) in Chapter 2 Troubleshooting in the separate Reference Manual.

**Note** When the setting screen comes up, click the **Exit** button in the Simple Installation Wizard Screen to close the Simple Installation Wizard.

Click the Standard Settings button.

Click the Yes button.

**Note** If using Netscape Navigator, the following message will be displayed: "Send data cannot be protected from here".

The Enter Network Password screen will be displayed. Enter the user name and password given below, and click the **OK** button. User name: root Password: Leave blank

16 WLAR-L11-L Internet Connection Manual

**16** Setting according to the relevant fields.

If assigning IP address from the provider's DHCP server:

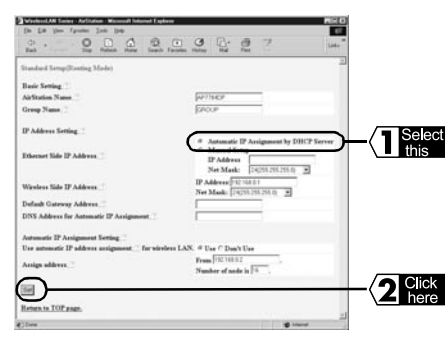

Enter the following and click the Set button.

Ethernet Side IP Address:

Select "Automatic IP Assignment by DHCP Server".

Default Gateway Address: Leave blank.

DNS Address for Automatic IP Assignment: Leave blank.

**Note** If the LAN network has already been configured, change the "Wireless Side IP Address" and the "Automatic IP Assignment Setting" as the network settings.

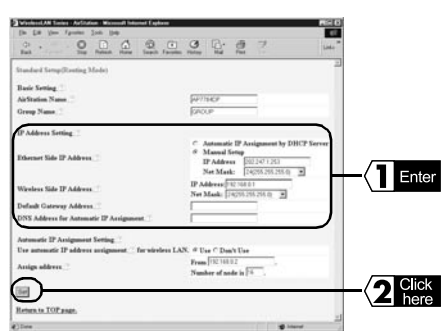

If entering the IP address specified by the provider:

Enter the following values, and click the **Set** button.

#### Ethernet Side Address:

Select Manual Setup, and enter the specified IP address and net mask.

#### Default Gateway Address:

Enter the default gateway IP address specified by the provider.

#### DNS Address:

Enter the DNS server IP address specified by the provider.

 $17^{\,\mathrm{Settings}\,\,\mathrm{Completed}\,\,\mathrm{will}\,\,\mathrm{be}\,\,\mathrm{displayed}.$  Close the Web browser.

This completes the AirStation setting.

To connect to the Internet, you must set the wireless LAN PC. Refer to Chapter 4 Wireless LAN PC Setting and set it according.

Next Continue to Chapter 4 Wireless LAN PC Setting.

# 4

# Wireless LAN PC Settings

This section explains how to prepare and connect the wireless LAN PC to the Internet.

To enable connection to the Internet, you must set the wireless LAN PC. Set all the wireless LAN PC for the connection to the Internet using the following procedure.

## Installing the Wireless LAN Card

Refer to the manual supplied with the Wireless LAN Card and install the LAN card driver.

#### Note When using the WLI-ISA-OP or WLI-PCI-OP

Before installing the Wireless LAN Card (WLI-PCM-L11 etc.), install the WLI-ISA-OP or WLI-PCI-OP (hereinafter called the Adapter) and the bus adapter driver. Refer to the attached Bus Adapter Manual for the installation procedure.When using the WLI-PCI-OP Adapter, a WLI-PCI Driver Disk is required.

## **Network Settings**

Set the network setting according to the following procedure.

Note Also make the personal computer settings.

- 1 Start windows Me/98/95. Next, click the Start button and then select Settings, and Control Panel.
- 2 Double-click the **Network** icon.
- 3 In the Network dialog box, check that the LAN board drivers and **TCP/IP** are displayed in the following network components are installed: field.

#### Only 1 LAN board is installed

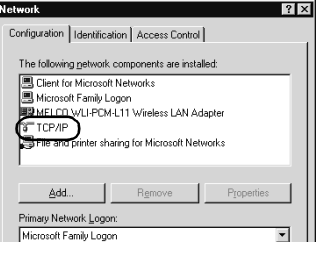

The dial-up adapter and the LAN boards are installed.

| Network                                          | × |
|--------------------------------------------------|---|
| Configuration   Identification   Access Control  |   |
| The following network components are installed:  |   |
| Client for Microsoft Networks                    |   |
| 📇 Microsoft Family Logon                         |   |
| Bial-Up Adapter                                  |   |
| MELCO WLI-PCM-L11 Wireless LAN Adapter           |   |
| TCP/IP > Dial Up Adapta:                         |   |
| TCP/IP -> MELCO WLI-PCM-L11 Wireless LAN Adapter |   |
|                                                  |   |
| Add Remove Properties                            |   |
|                                                  |   |
| Primary Network Logon:                           |   |

TCP/IP (LAN board driver name) is normally displayed in The following network components are installed: field.

**INTE** If no TCP/IP protocol is displayed, refer to the "Adding the TCP/IP Protocol (Windows Me/98/95)" section (page 11) in Chapter 2 Preparing AirStation Settings. If no wireless LAN card drivers are displayed, refer to the wireless LAN card manual and install the drivers.

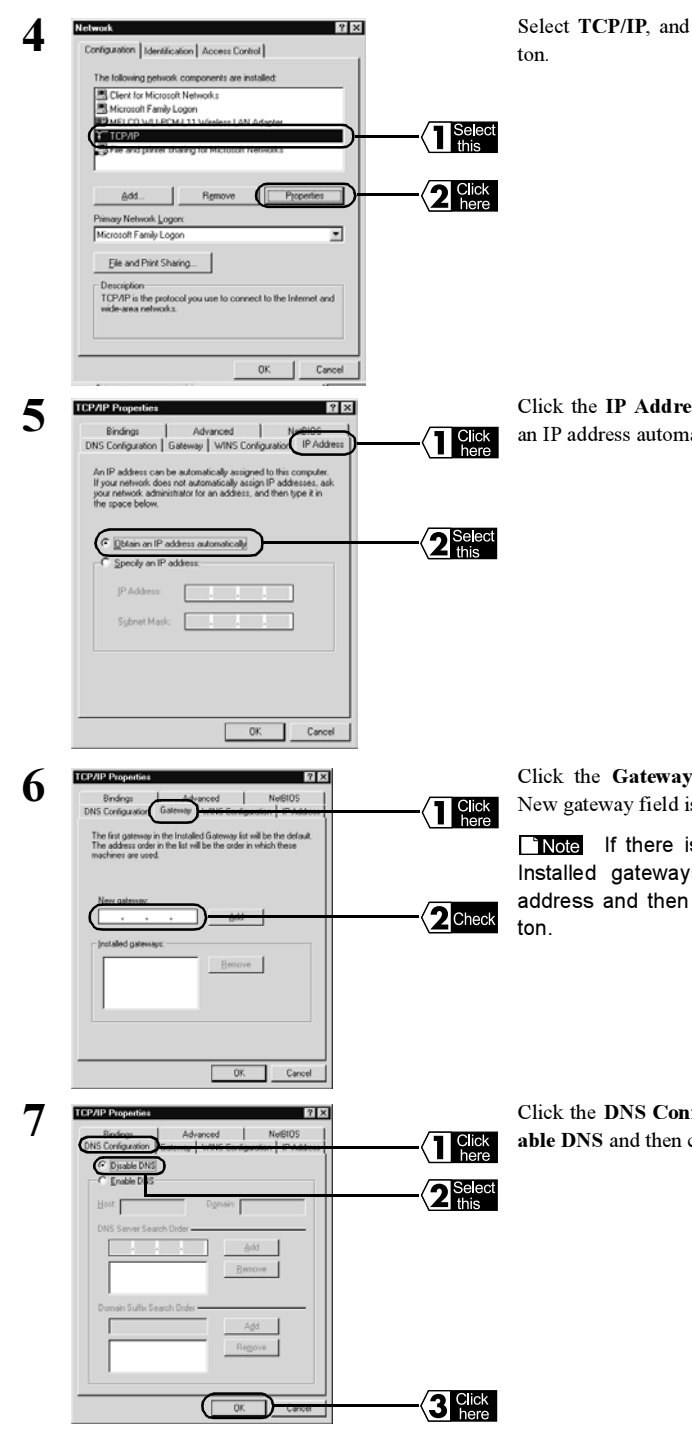

Select TCP/IP, and click the Properties button.

Click the **IP Address** tab, and select "Obtain an IP address automatically".

Click the **Gateway** tab, and check that the New gateway field is blank.

**Note** If there is an IP address in the Installed gateways field, select that IP address and then click the **Remove** button.

Click the **DNS Configuration** tab, select **Disable DNS** and then click the **OK** button.

Continue to next page.

| Q | System S | Settings Change 🛛 🛛                                                      |       |
|---|----------|--------------------------------------------------------------------------|-------|
| 0 | 3        | You must restart your computer before the new settings will take effect. |       |
|   |          | Do you want to restart your computer now?                                |       |
|   |          |                                                                          | Click |

On the Network screen, click the **OK** button. The System Settings Change dialog box will be displayed. Click the **Yes** button to restart your computer immediately.

**9** Windows will restart. This completes the TCP/IP protocol setting for the PC with which you will connect to the Internet.

Next Continue to the "Installing the Client Manager" (page 21).

## Installing the Client Manager

You must install the Client Manager on every PCs that will connect to the Internet through the AirStation. Install the Client Manager by the following procedure.

**Note** There is no need to install the Client Manager for the Ethernet LAN PC.

1 Insert the AirStation Series Driver CD in the CD-ROM drive.

2 Click the Start button, and select Run....

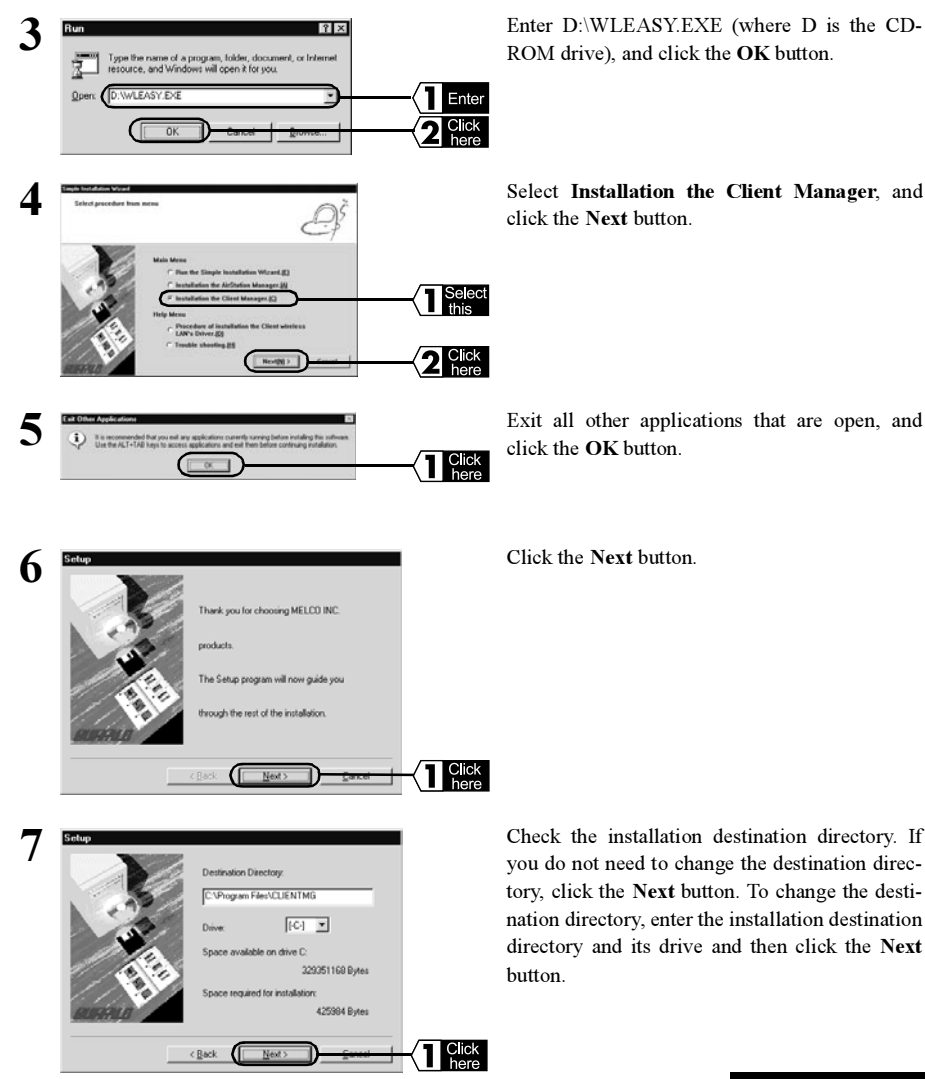

Continue to next page.

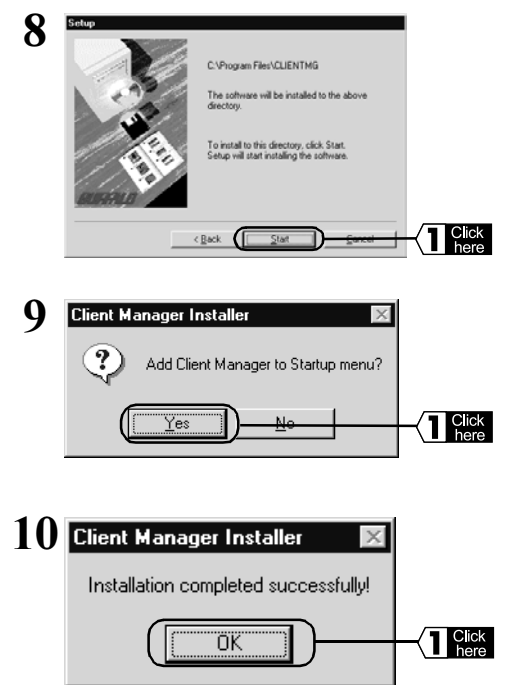

Recheck the destination directory displayed and click the **Start** button. Windows will copy the required files to the directory.

Click the Yes button. The Client Manager will be added to the Startup menu.

**Note** If you do not want to add Client Manager to the Startup menu, click the **No** button.

Click the OK button to complete the installation.

Next Continue to "Connecting to the AirStation" (page 23) .

**To uninstall the Client Manager, click the Start button and select Programs, MELCO** AirStation, Uninstall Client Manager and follow the instruction on screen.

## Connecting to the AirStation

When the network setting is completed the setting PC should be able to connect to the AirStation. Copy the setting information (i.e., AirStation information files) to other PCs on the wireless LAN to connect to the AirStation.

## Creating the AirStation Information Files (Setting PC)

Create AirStation information files from the setting PC using the following procedure.

- **1** Format a floppy disk or use a ready-formatted disk. Affix a label reading AirStation Information Files to the disk.
- 2 Click the Start button, select MELCO AirStation and AirStation Manager.

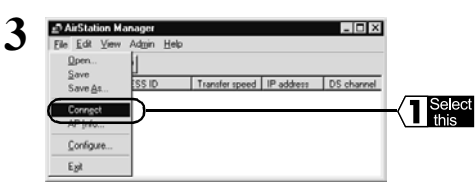

Select File and then Connect.

**Note** When using an Ethernet LAN PC, select **Edit**, **Search AirStation**, and then proceed to Step 6.

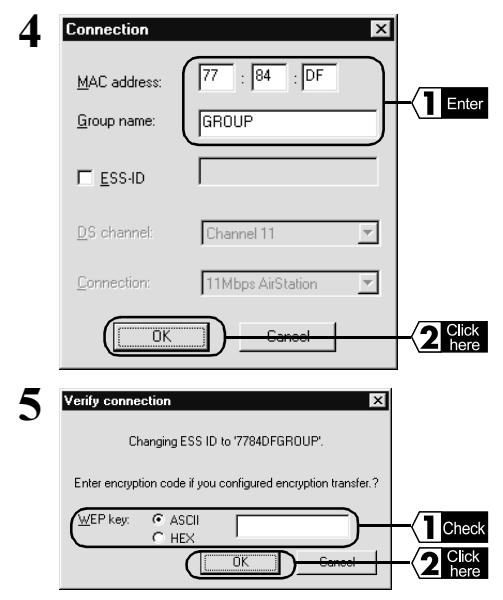

Enter the following values and click the **OK** button.

MAC address :Enter the last six digits of the AirStation MAC address.

Group name :GROUP (all caps)

**Thote** The AirStation MAC address is written on the AirStation Unit. To check the MAC address, refer to the "Parts Nomenclature and Functions" section in the Install Manual.

Confirm that the WEP key field is blank and click the **OK** button.

**TNOTE** If you wish to set encryption using the WEP key, enter your password in the WEP key field.

| Searching for AirStation on the network.                                                                                                    | )WS          |
|----------------------------------------------------------------------------------------------------|--------------|
| Cancel     The A       Particular Manager     Image: Cancel       The fail year Adgin Help     Image: Cancel       Image: Cancel     Image: Cancel       Image: Cancel                                                                                                    |              |
| Cancel       7     Energia Structure Manager       Energia Structure (153 D)     Instrume speed (17 address (153 d))       Cancel     Instrume speed (17 address (153 d))       Cancel     Instrume speed (153 d))       Cancel     Instrume speed (153 d))       Cancel     Instrume speed (153 d))       Cancel     Instrume speed (153 d))       Cancel     Instrume speed (153 d))       Cancel     Instrume speed (153 d))       Cancel     Instrume speed (153 d))       Cancel     Instrume speed (153 d))       Cancel     Instrume speed (153 d))       <                                                                                                    |              |
| 7     Els Edit Verri Adgin Help     Image: State of the state of the stat |              |
| display<br>AP77040F 77840FGR0UP 11Mbps 1922168.0.1 Channel 11<br>ally co                                                                                                    | tirS<br>1 ir |
|                                                                                                    | yeć<br>onn   |
|                                                                                                    |              |
| 8 Edition Manager Select                                                                                                    | Fi           |
| Open         Statute         Transfer grant         IP setsure         IP channel II           Save 84         SS ID         Transfer grant         IP channel II         II Select this                                                                                                    |              |
| Conget<br>AP into<br>Contigue                                                                                                    |              |
|                                                                                                    | <b>G</b> -   |
| 9     Sove AP Into File AP     If X     in the       Save ix:      3x Picksty (k)     If X     enter 3                                                                                                    | Ба<br>a s    |
| the Fil                                                                                                    | e N          |
|                                                                                                    |              |
| File game: (URSTATION APD Click<br>Severe at game (AP information Re("APD) Cancel                                                                                                    |              |

Windows will search for the AirStation.

The AirStation name will be detected and displayed in black. An antenna mark  $(\mathbf{\Psi})$  will be displayed in front of the AirStation that is actually connected.

Select File and Save As...

In the Save In: field, select  $3\frac{1}{2}$  Floppy (A:) and enter a suitable name such as Airstation.Apd in the File Name: field. Click the **Save** button.

Creation of the application information file is completed.

Next Continue to "The AirStation Connection Setting" (page 24) .

## The AirStation Connection Setting

Set wireless LAN PCs other than the setting PC using the following procedure.

1 Click the Start button, select Programs, MELCO Wireless LAN and the Client Manager.

| Qpen                                 | à      |                |
|--------------------------------------|--------|----------------|
| Save<br>Save As                      | ESS ID | Transfer speed |
| Connect<br>Manual<br>Test Connection |        |                |
| Eve                                  |        |                |

Select File and Open.

3 Insert the AirStation Information Files Disk created in "Creating AirStation Information Files" into the floppy disk drive.

#### Windows Me/98/95

| 4 | Deen AP information file File<br>Look n: 20 Photopy (k) ■ E 20 □ E Ⅲ<br>MERSTATION ARE                          | In the Look In: field, select $3\frac{1}{2}$ Floppy (A:).<br>The file name (e.g., Airstation.Apd) is selected<br>and click the <b>Open</b> button.                                |
|---|----------------------------------------------------------------------------------------------------|----------------------------------------------------------------------------------------------------|
| 5 | File game: FullPSTATION AFD<br>Files of type: [AP information He(* APO)<br>▲ Clinck Manager<br>En Edk Yere: Heb | The AirStation application will be displayed as                                                                                                    |
|   | Codd not correct. Access point.                                                                                 | unavanable.                                                                                                    |
| 6 | Client Manager III X<br>Ele EA yes bes<br>Sere &<br>Sere &<br>Conget United Sereed III Poper                    | With the AirStation application displayed as<br>unavailable, select the AirStation to which you<br>want to connect. Select <b>File</b> and <b>Connect</b> .                       |
|   | East Connection + 2 Select this Condition 100% Bandwidth 11Mbps                                                 |                                                                                                    |
| 7 | Verify connection                                                                                               | Click the <b>OK</b> button.                                                                                                    |
|   | Connect AP7784DF                                                                                                | Note If you wish to set a password                                                                                                    |
|   | Enter encryption code if you configured encryption                                                              | using the WEP key, enter your password<br>in the Password field                                                                                                    |
|   | WEP key: C ASCII<br>C HEX<br>OK<br>Cancel                                                                       | in the Fassword lield.                                                                                                    |
| 8 | Sending                                                                                                    | Windows will search for the AirStation.                                                                                                    |
|   | Cancel                                                                                                    |                                                                                                    |
| 0 | 🗈 Client Manager 📃 🗵                                                                                            | Connection to the AirStation is completed.                                                                                                    |
| J | Ele Edi Yere Heb<br>Ele Edi Yere Heb<br>AlStation Name ESS IO Transferspeed<br>AP77000F 77000FGR0UP TIMose      | Note When connecting to the AirStation is completed, the application name in the AirStation display will change from gray to black. And the antenna mark $(\mathbf{Y})$ will also |
|   | Condition 100% Bandwidth 2htbps                                                                                 | be displayed. If the AirStation application is not displayed in black, refer to Chapter 2                                                                                         |

Note Immediately after connecting to the AirStation, 2 Mbps or lower baud rate may be displayed. It should be displayed the normal baud rate as communication starts.

ence Manual.

Next Continue to the Connecting to the Internet.

Troubleshooting in the separate Refer-

# Connecting to the Internet

This section explains how to connect to and disconnect from the Internet.

## **Internet Connection**

As an example you can try and connect to Techworks Home Page by starting the Web Browser. An explanation of how to start the Internet Explorer 4.0 Browser and Netscape Communicator 4.7 Browser is given.

## Using Internet Explorer

This section explains the procedure using Internet Explorer 4.0

 $1 \begin{array}{c} \text{Click the Start button, select Programs, Internet Explorer and Internet Explorer.} \end{array} \\$ 

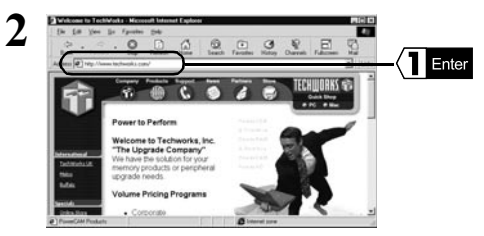

**3** Our home page will be displayed.

In the Address field, enter http://www.techworks.com/, and press the **Enter** key. If you specify the URL for a different home page using the same procedure, the specified home page will be displayed.

▶ Reference If no home page is displayed, refer to Chapter 2 Troubleshooting in the separate Reference Manual.

#### Using Netscape Navigator

Caution Before starting Netscape Navigator, check that Netscape Navigator is installed in your PC.

1 Click the Start button, select Programs, Netscape Communicator and Netscape Navigator.

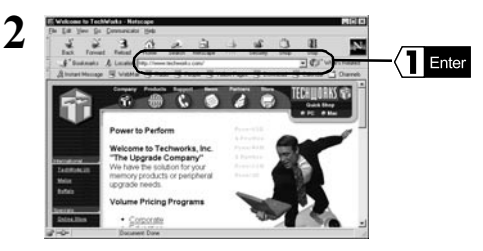

In the Address field, enter http://www.techworks.com/, and press the Enter key. If you specify the URL for a different home page using the same procedure, the specified home page will be displayed.

► Reference If no home page is displayed, refer to Chapter 2 *Troubleshooting in the separate Reference Manual*.

**3** Our home page will be displayed.

**Note** If the browser's proxy settings have been specified by the provider, refer to Proxy Setting and set it accordingly.

#### Windows Me/98/95

#### **Proxy Setting**

If you need to set the Web browser's proxy setting the setting must be applied to all PCs.

**2** Ente

3 Click

Enter

2 Click

#### Internet Explorer 5.0 or later

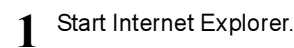

On the Menu Bar select Tools and Internet Options.

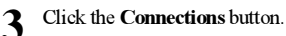

Automatically detect settings

Use au

I Use a Addig s ( 100

**Proxy Settings** 

Туре

Exceptions

HTTP:

Secure

FTP Gopher

Socks

Do gov.

6

atic configuration scrip

Bypass proxy server for local addresse

Port 8

Proxy address to use

XXX XXX XXX XXX

Set the same proxy server for all protocol

Use semicolons (;) to separate entries

Do not use proxy server for addresses beginning with

OK

0K

Cancel

Port

80

? ×

÷

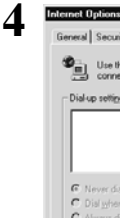

2

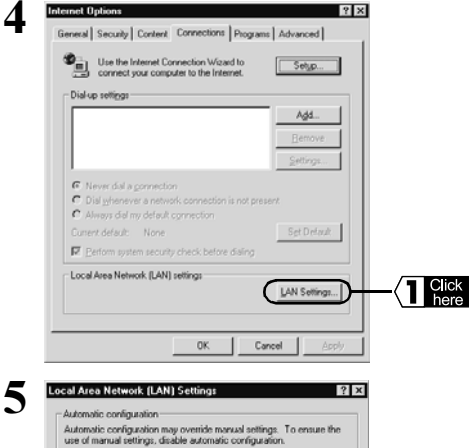

Click the LAN Settings button.

Select the Use a proxy server option, and enter the IP address and port number for the specified proxy. Next, click the Advanced button.

Enter the AirStation's IP address in the Do Not Use Proxy Server for Addresses Beginning With: field, and click the OK button.

Note If you do not know the AirStation's IP address, search for the AirStation using the AirStation Manager.

► Reference For AirStation Manager details, refer to Installing AirStation Manager in Chapter 2 Preparing the AirStation Settings.

#### Internet Explorer 4.0

1 St

2

Start Internet Explorer.

On the Menu Bar select View and then select Internet Options.

#### Click the Connection tab.

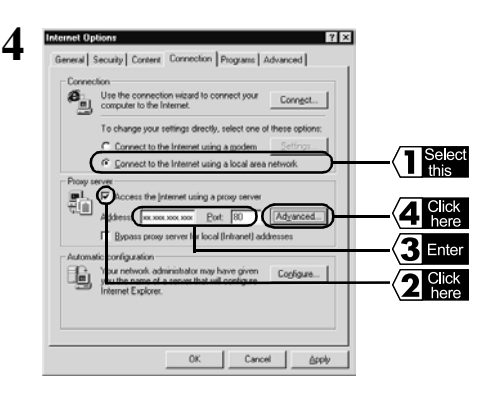

Select "Connect to the Internet using a local area network".

Select the "Access the Internet using a proxy server" check box. Enter the IP address and port number for the specified proxy. Next, click the **Advanced** button.

Enter the AirStation's IP address in the "Do not use proxy server for addresses beginning with:" field and click the **OK** button.

▶ Reference If you do not know the AirStation's IP address, search for the AirStation using the AirStation Manager. For AirStation Manager details, refer to *Installing AirStation Manager in Chapter 2 Preparing the AirStation Settings.* 

5 ? × Tupe Address of proxy to use Port ł HTTP 100 100 100 100 Secure FTP: Gophe Socks ☑ Use the same proxy server for all p Exceptio Do got use proxy server for address ses beginning with 퇇 Enter Use semicolons (;) to separate entrie 2 Click C OK

#### Netscape Navigator 4.0 or Later

- 1 Start Netscape Navigator.
- 2
- On the Menu Bar select Edit and then select Preferences.

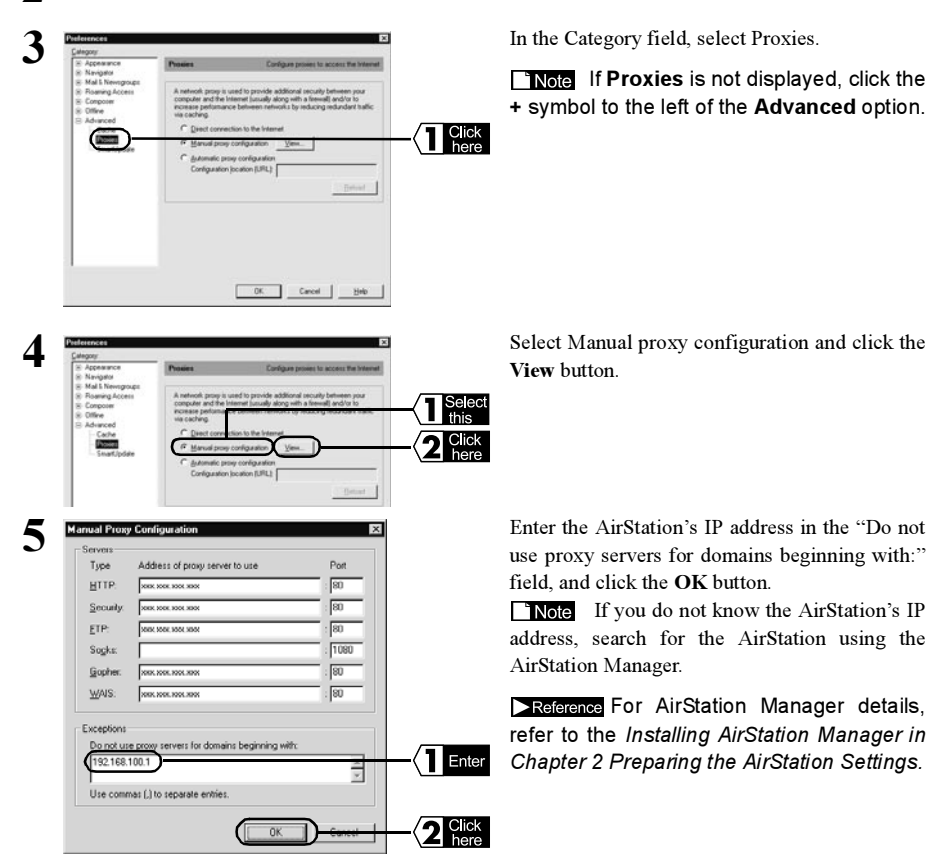

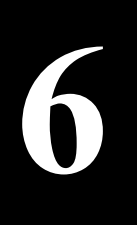

# Preparing the AirStation Setting

Set the wireless LAN PC first before the AirStation. This section provides procedure for Windows 2000/NT4.0. For Windows Me/98/95, refer to Chapter 2 and onwards.

#### Work Flow

This section explains the procedure for connecting to the Internet from a PC using a CATV network.

| 1  | Installation of the AirStation.                                                                                  | P6  |
|----|----------------------------------------------------------------------------------------------------|-----|
|    |                                                                                                    |     |
| 2  | Install the Wireless LAN Card in the setting PC. (Refer to Page 31 for the installation procedure.)              |     |
|    |                                                                                                    |     |
| 3  | Set a tentative IP address in the settings PC.                                                                   | P31 |
|    |                                                                                                    |     |
| 4  | Install the AirStation Manager.                                                                                  | P38 |
|    |                                                                                                    |     |
| 5  | Set the AirStation's IP address.                                                                                 | P40 |
|    |                                                                                                    |     |
| 6  | Display the setting screen.                                                                                      | P40 |
|    |                                                                                                    |     |
| 7  | Set the AirStation.                                                                                              | P40 |
|    |                                                                                                    |     |
| 8  | Install the Wireless LAN Card Driver in all wireless LAN PCs. (Refer to Page 43 for the installation procedure.) |     |
|    |                                                                                                    |     |
| 9  | Set the TCP/IP protocol in the setting PC.                                                                       | P43 |
|    |                                                                                                    |     |
| 10 | Install the Client Manager.                                                                                      | P49 |
|    |                                                                                                    |     |
| 11 | Create the AirStation Information flies using the setting PC.                                                    | P51 |
|    |                                                                                                    |     |
| 12 | Connect all wireless LAN PCs to the AirStation.                                                                  | P51 |
|    |                                                                                                    |     |
| 13 | Connect to the Internet.                                                                                         | P54 |

Install the following in one of the setting PCs to set the AirStation.

| LAN Board Driver                               | Refer to the following "Installation of LAN Board (for set-    |
|------------------------------------------------|----------------------------------------------------------------|
|                                                | ting PC)".                                                     |
| AirStation Manager                             | Refer to the "Installing the AirStation Manager (for setting   |
| C C                                            | <i>PC)</i> " (page 38).                                        |
| TCP/IP Protocol                                | Refer to the "TCP/IP Protocol Setting (Setting PC)" (page 31). |
| • Web Browser (Internet Explorer 4.0 or later, |                                                                |
| or Netscape Navigator 3.0 or later)            | Refer to the relevant Web browser manual. Microsoft Internet   |
|                                                | Explorer is installed as standard on Windows 2000.             |

## Installation of the LAN Board (for setting PC)

Refer to the LAN board manual when installing the LAN board.

#### Note When using the WLI-ISA-OP or WLI-PCI-OP

Before installing the Wireless LAN Card (WLI-PCM-L11 etc.), install the WLI-ISA-OP or WLI-PCI-OP (hereinafter called the Adapter) and the bus adapter driver. Refer to the attached Bus Adapter Manual for the installation procedure.When using the WLI-PCI-OP adapter, the WLI-PCI Driver Disk is required.

## TCP/IP Protocol Setting (Setting PC)

The procedure for setting the proper TCP/IP protocol is depending on the OS used in the PC. Please refer to the following for setting properly.

Windows 2000: Refer to Windows 2000 (Page 31 ). Windows NT 4.0: Refer to Windows NT 4.0 (Page 35 ).

#### Windows 2000

#### TCP/IP Protocol Setting (Windows 2000)

The TCP/IP protocol is set as follows.

- 1 Start Windows 2000 and log on to your logon name (e.g., Administrator) with administrator access.
- 2 Click the Start button, then select Settings, Network and Dial-up Connections.
- **3** Double-click the Local Area Connection icon.

Continue to next page

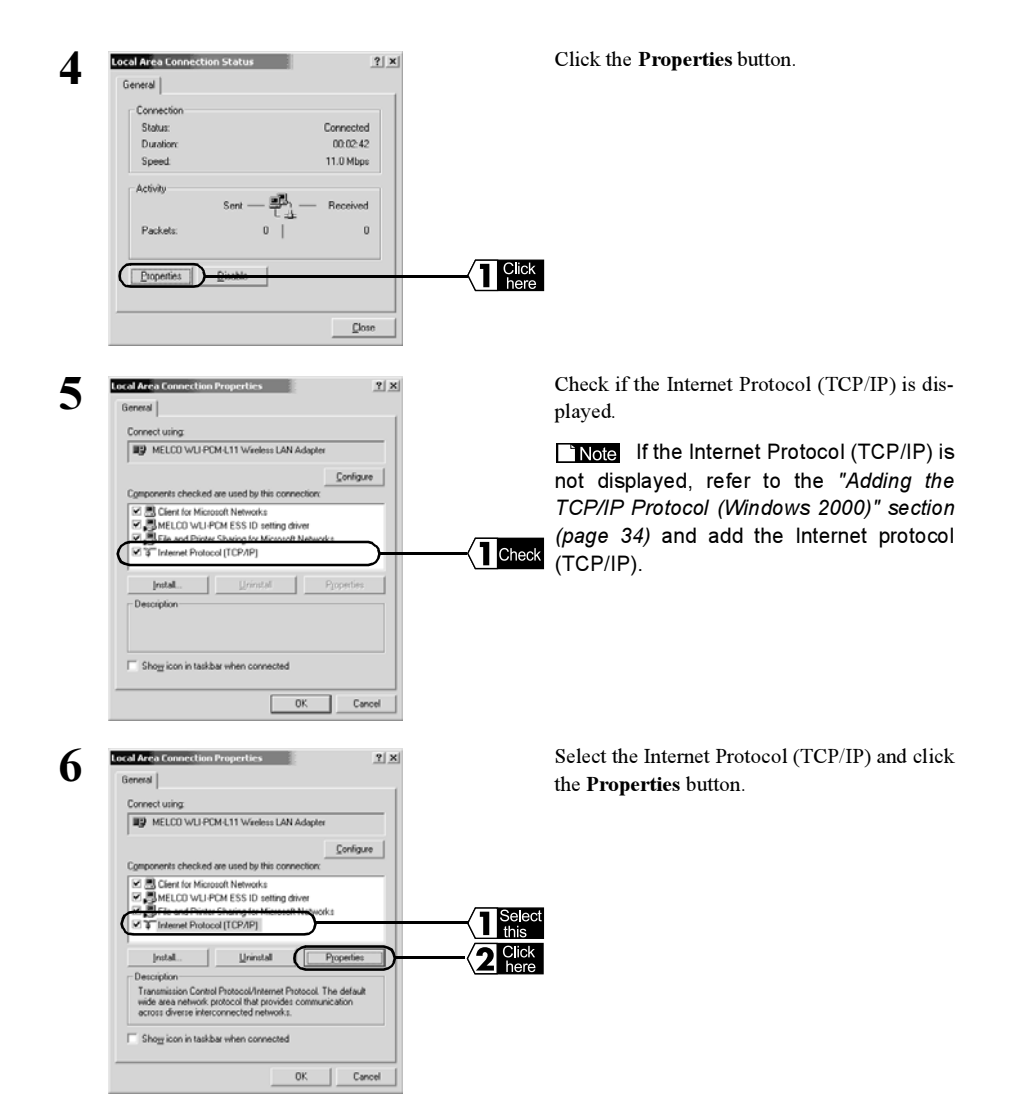

|                 | Select "Use the following IP address" as fol-<br>lowings.<br>IP address: 192.168.0.2<br>Subnet mask: 255.255.255.0<br>When you enter the address, click the OK but-<br>ton. |
|-----------------|----------------------------------------------------------------------------------------------------|
| 2 Click<br>here |                                                                                                    |

**TNOM** Check if the LAN network is already configured using the TCP/IP protocol according to the following procedure.

- 1. Click the Start button, select Programs, Accessories and Command Prompt.
- 2. C:\> will be displayed on the screen. Enter "IPCONFIG /ALL" and press the Enter key.
- If either one of the following is displayed in the IP Address filed, no LAN network is configured yet.

"0.0.0.0." "169.254.x.x."

7

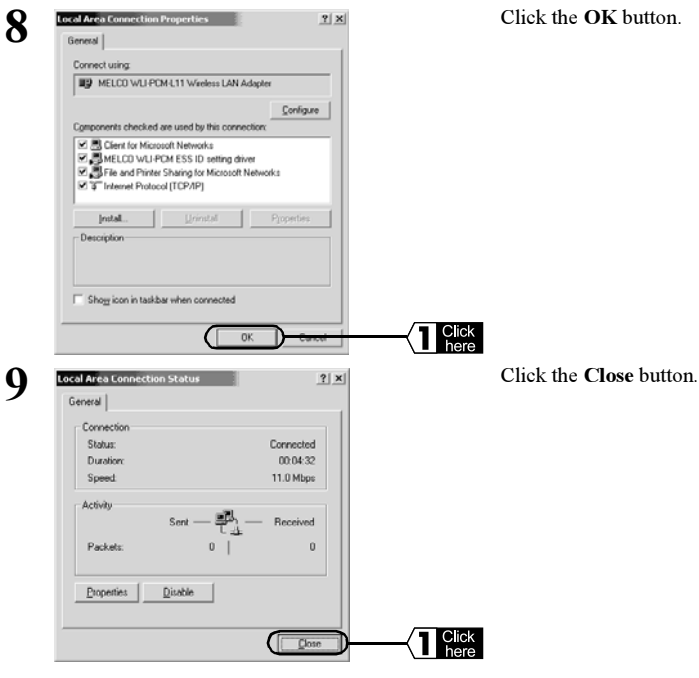

Next Continue to the AirStation Settings section.

#### Adding the TCP/IP Protocol (Windows 2000)

If the TCP/IP Protocol is not present in the setting PC, add the protocol using the following procedure.

1 Click the Start button, then select Settings, Network and Dial-up Connections.

2 Double-click the Local Area Connection icon.

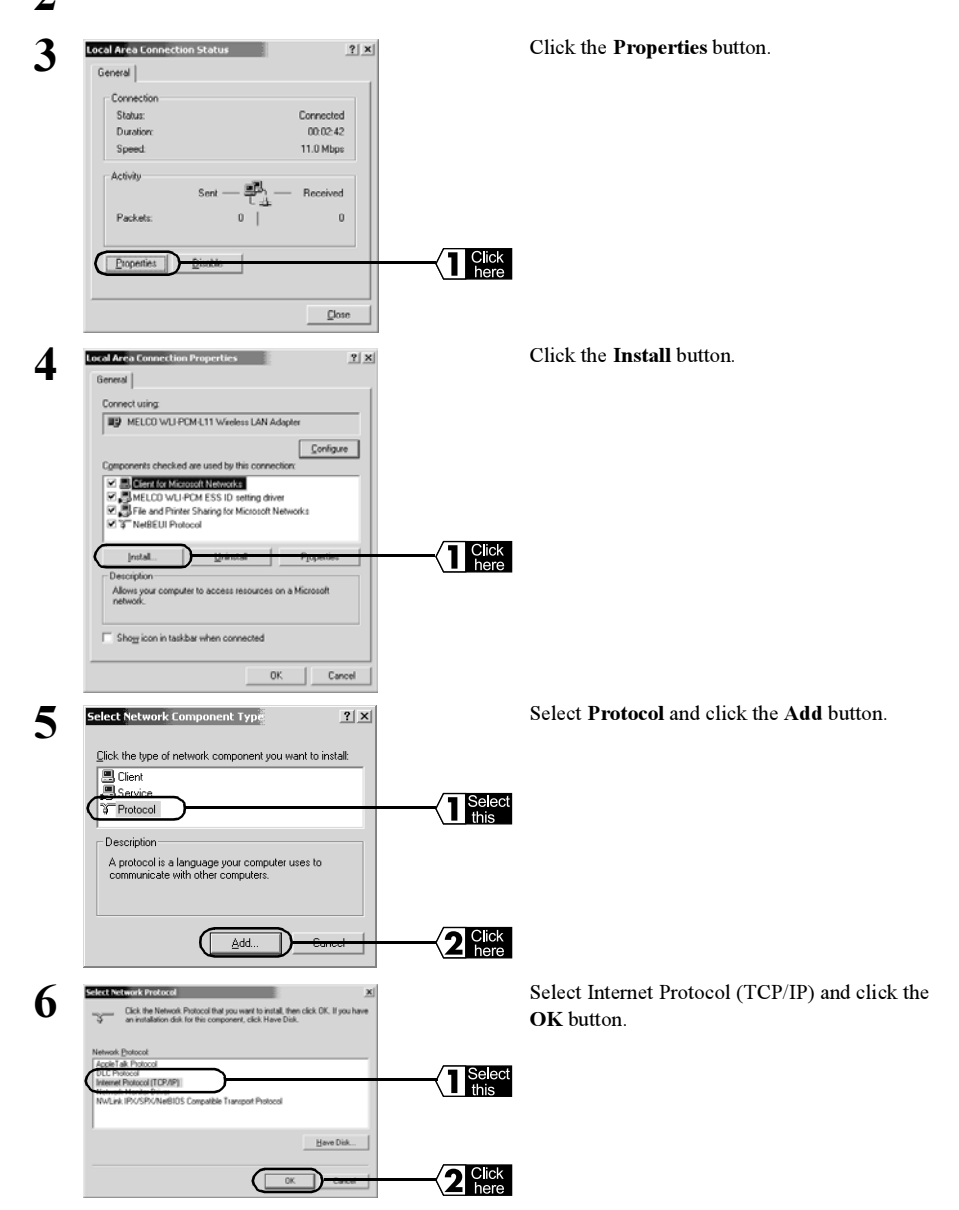

| MELCO WLI-PCM-L11 V              | Vireless LAN Ada     | ver        |     |
|----------------------------------|----------------------|------------|-----|
| ,<br>Components checked are used | 1 by this connection |            | Í I |
| Client for Microsoft Net         | works                |            |     |
| Content Protocol ITCP            | Hor Microsoft Net    | works      |     |
| testal 1 1                       | sioner 1             |            |     |
| Description                      | /irman               | a.Tobicois |     |
|                                  |                      |            |     |
|                                  |                      |            |     |

Check if the Internet Protocol (TCP/IP) is added.

This completes the TCP/IP protocol installation.

Next Continue to the "TCP/IP Protocol Settings" (Windows 2000) section procedure Step 6.

#### Windows NT 4.0

#### TCP/IP Protocol Setting (Windows NT 4.0)

Make the TCP/IP protocol on the setting PC using the following procedure.

1 Start the PC and log on to your logon name (e.g., Administrator) with administrator access.

2 Check

- 2 Click the Start button, select Settings and Control Panel.
- **3** Double-click the **Network** icon.

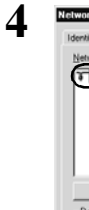

| werk T Z<br>kerkitaaton   Servad Photocoli   <del>Stapter   Senargi  </del><br>Herivak Photocoli  <br>T [PAR Photocoli  <br>T [PAR Photocoli | $ \longrightarrow $ |
|----------------------------------------------------------------------------------------------------|---------------------|
| Add.         Benove         Droprites.         Uption           Transport Control Protocol/Internet Protocol. The default wide area network protocol that provides communication across diverse interconnected networks.         Internet Protocol.         Internet Protocol.         Internet                                                                                                    |                     |
| OK Cancel                                                                                                    |                     |

Click the **Protocols** tab and make sure the TCP/IP Protocol is displayed in the "Network Protocols" field.

**Note** If the TCP/IP Protocol is not displayed, refer to the "Adding TCP/IP Protocol" (Windows NT 4.0) section and add the TCP/IP protocol.

Continue to next page.

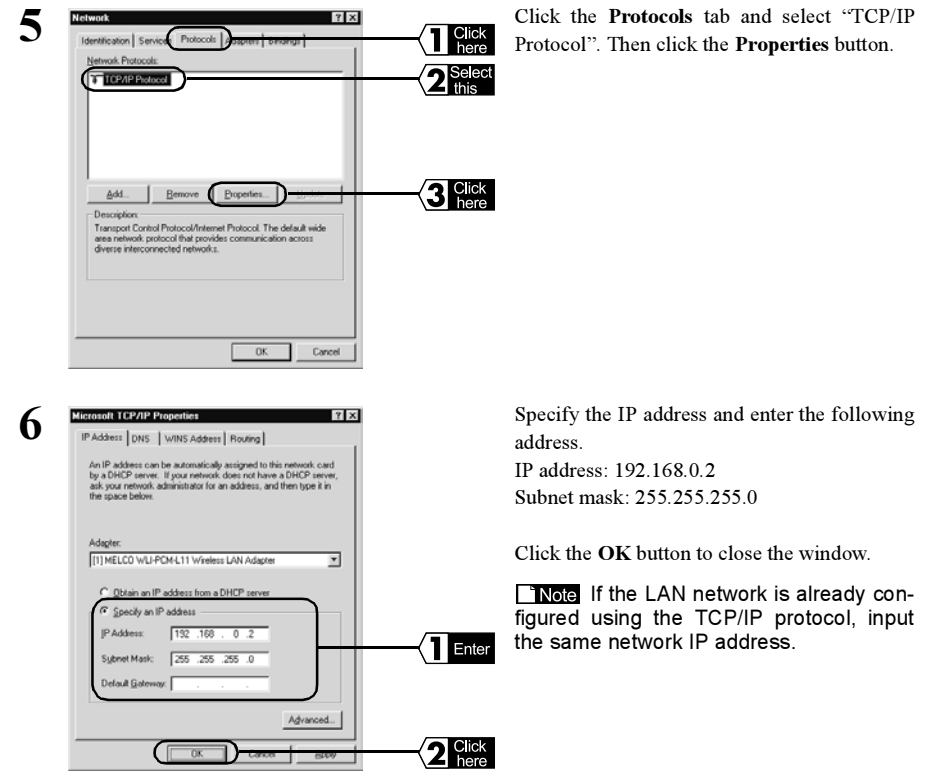

**Note** Check if the LAN network is already configured using the TCP/IP protocol according to the following procedure.

- 1. Click the Start button, select Programs and Command Prompt.
- 2. C:\> will be displayed on screen. Enter "IPCONFIG /ALL" and press the Enter key.
- 3. If the following is displayed in the IP Address filed, no LAN network is configured yet. "0.0.0.0."

Restart Windows NT 4.0.

The TCP/IP protocol in the setting PC is active.

Next Continue to the AirStation Settings section.

#### Adding the TCP/IP Protocol (Windows NT 4.0)

If the TCP/IP Protocol is not in the setting PC, add the protocol using the following procedure.

#### Click the Start button, select Settings and Control Panel.

2 Double-click the Network icon.

1

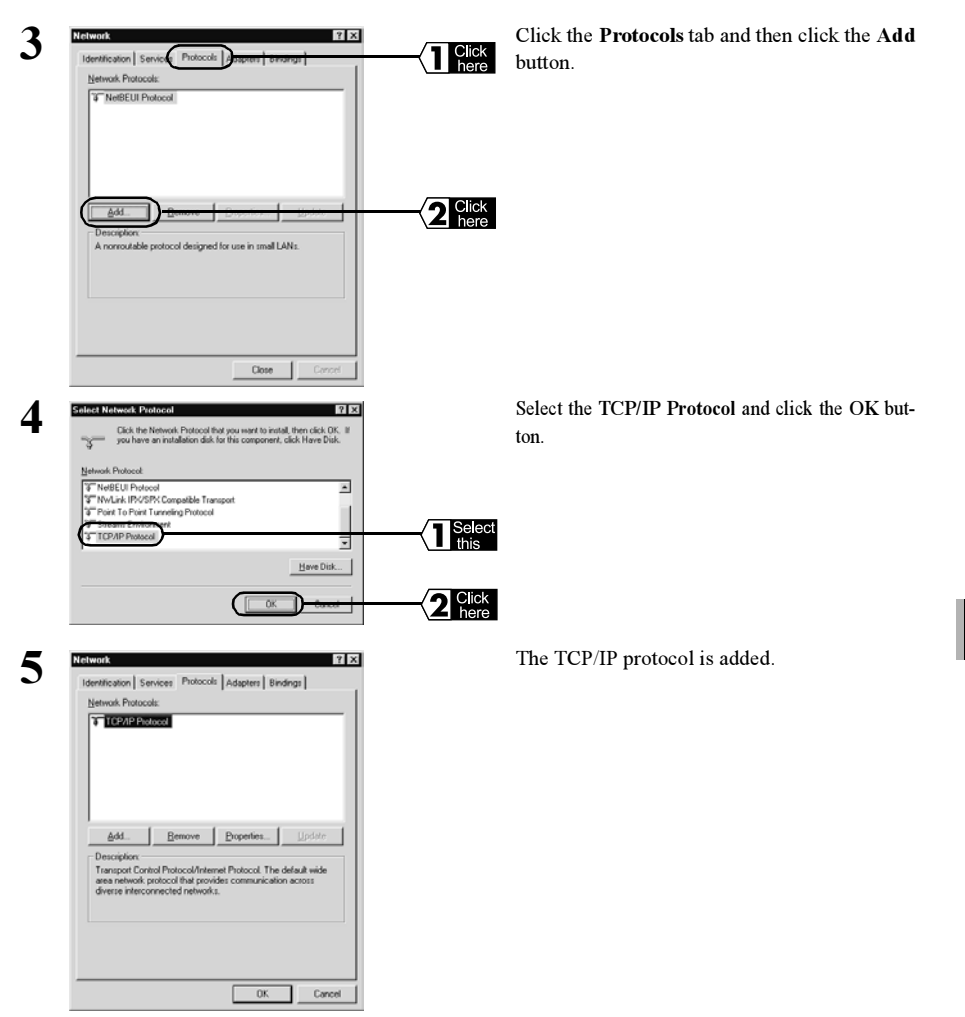

This completes the TCP/IP protocol installation.

Next Continue to the "TCP/IP Protocol Settings" (Windows NT 4.0) section procedure Step 5.

## Installing the AirStation Manager (for setting PC)

Install the AirStation Manager in the setting PC using the following procedure.

- 1 Insert the AirStation Series Driver CD in the CD-ROM drive.
- 2 Click the Start button, and select Run...

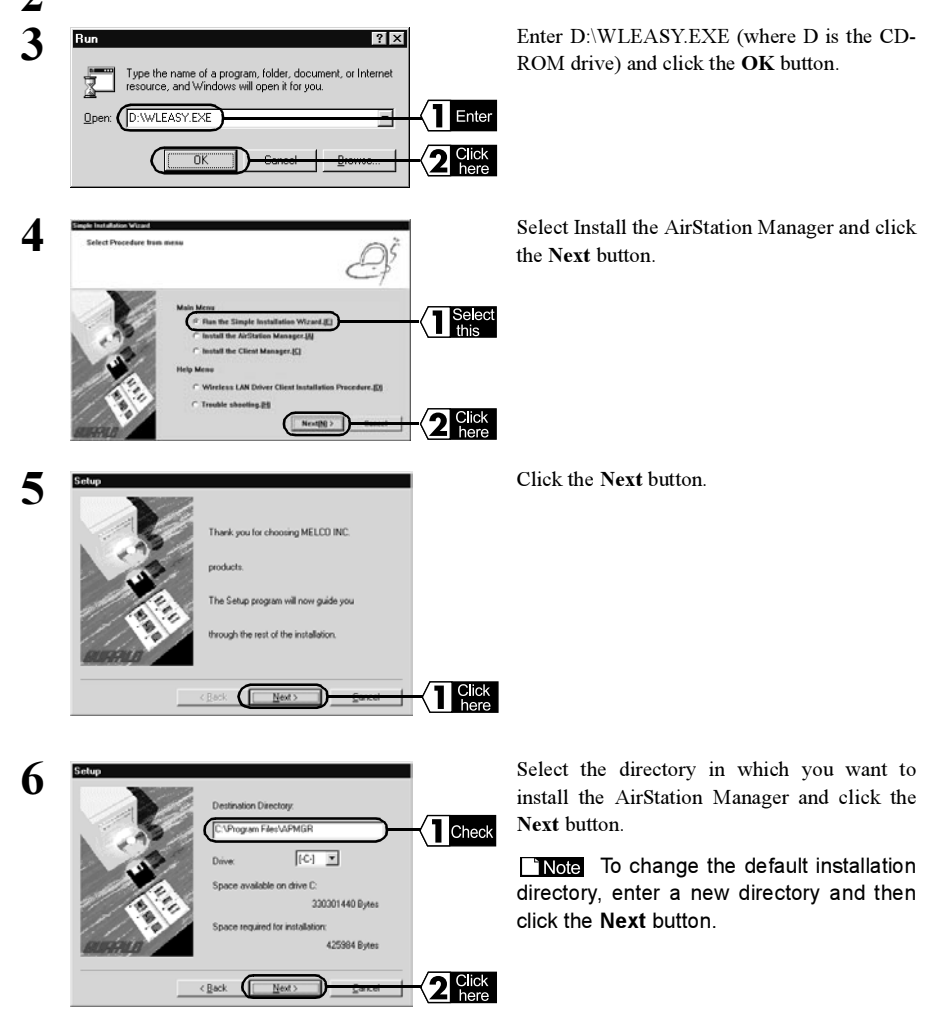

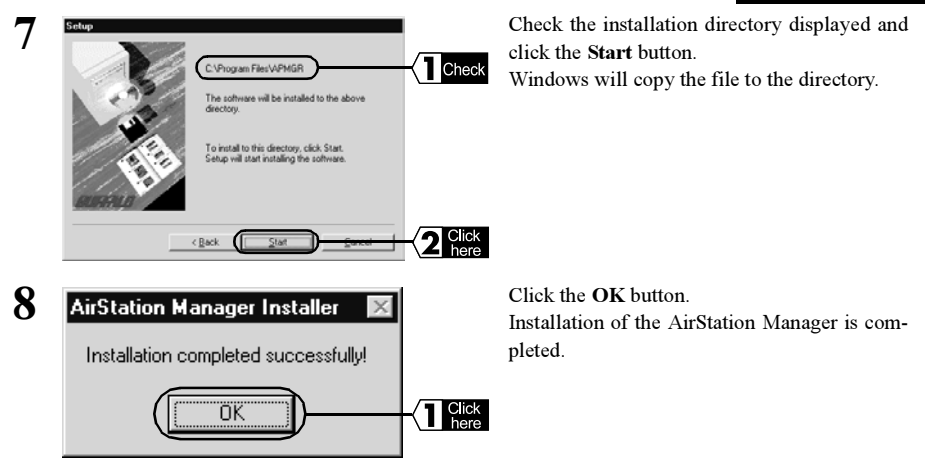

Next Proceed to Chapter 7 AirStation Setting. (Page 40)

**To uninstall the AirStation Manager, click the Start button, select Programs, MELCO** AirStation and Uninstall AirStation Manager. Then follow the instruction on the screen.

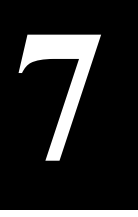

# **AirStation Setting**

Set the AirStation from the setting PC. The PC is prepared by following the procedure in Chapter 6 Preparing AirStation Setting.

#### <sup>•</sup> Note

- Make sure a Web browser is installed before set the AirStation. For the installation procedure, refer to the manual supplied with the Web browser. (Microsoft Internet Explorer is installed as standard on Windows 2000.)
- When the AirStation is set from a wireless LAN PC, be sure to use a PC with MELCO's Wireless LAN Card.

## Setting Procedure (Setting PC)

The AirStation is set for the PC using the following procedure.

1 Click the Start button, select Programs, MELCO AirStation and then AirStation Manager.

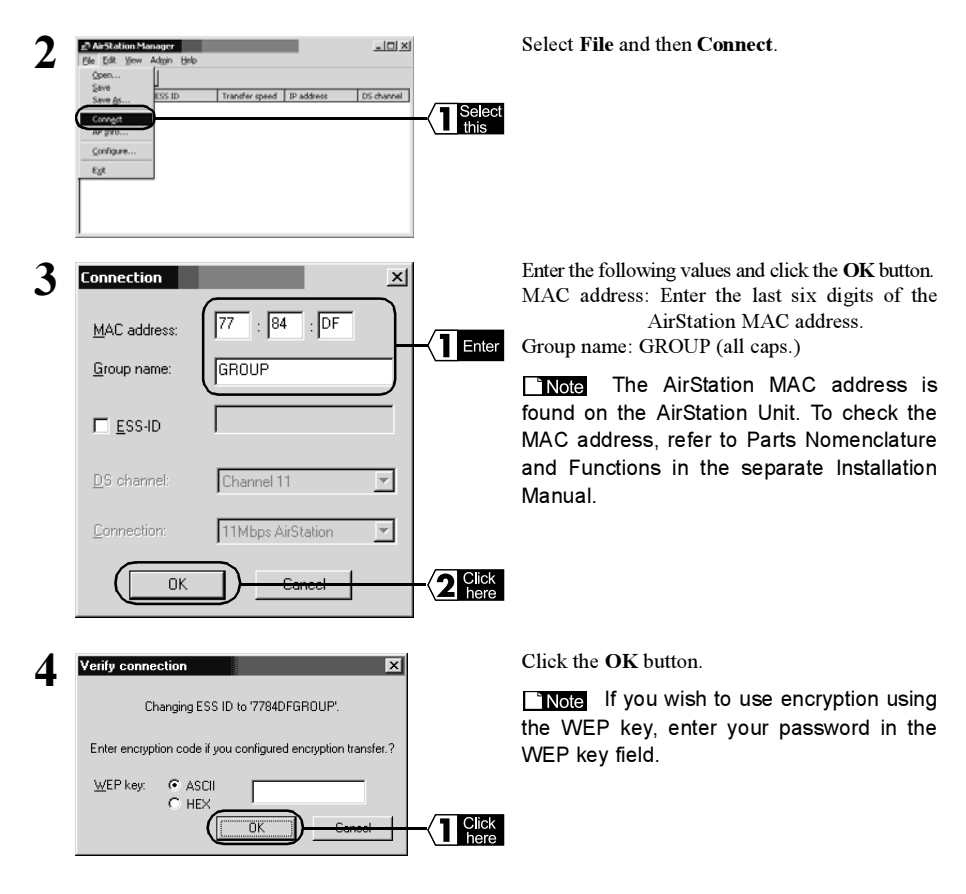

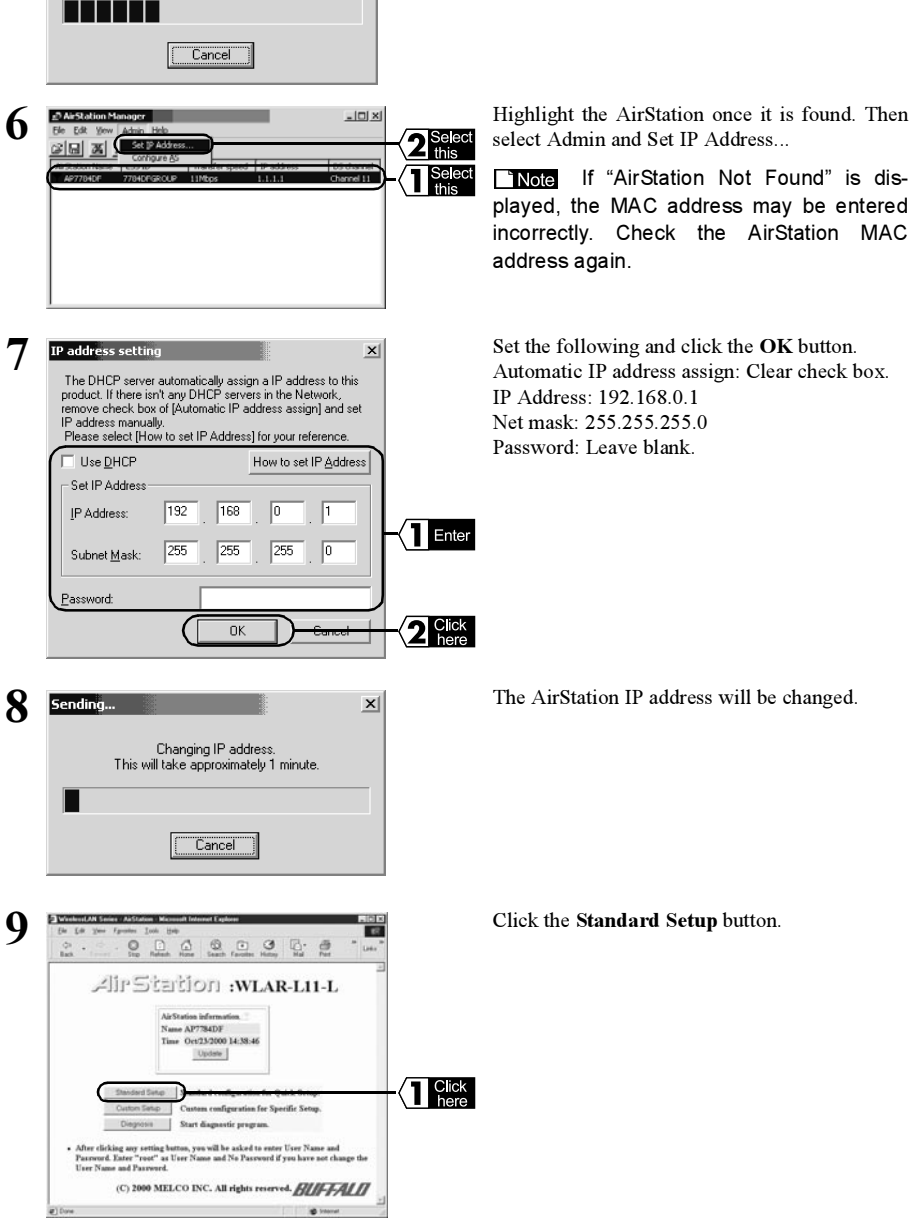

×

5

Sending..

Searching for AirStation on the network

Windows will search for the AirStation.

Note If "AirStation Not Found" is displayed, the MAC address may be entered incorrectly. Check the AirStation MAC

Set the following and click the OK button. Automatic IP address assign: Clear check box.

The AirStation IP address will be changed.

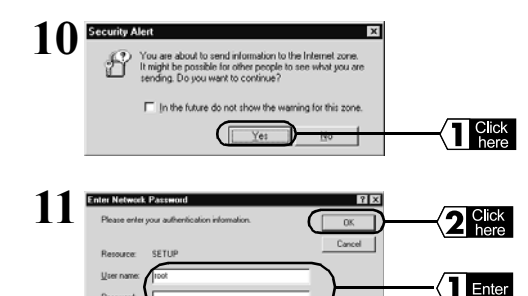

Click the Yes button.

**Note** If using Netscape Navigator, the following message will be displayed: "Send data cannot be protected from here".

The "Enter Network Password" screen will be displayed. Enter the user name and password given below and click the **OK** button. User name: root Password: Leave blank

12 Set according to the relevant fields.

If the IP address is assigned from the provider's DHCP server:

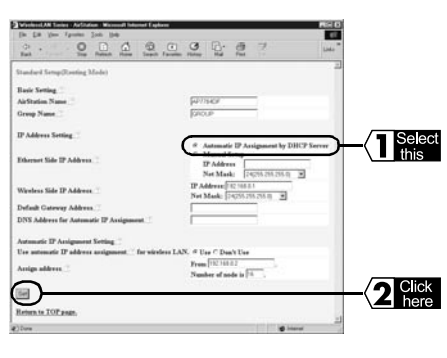

Enter the following and click the Set button.

Ethernet Side IP Address: Select "Automatic IP Assignment by DHCP Server".

Default Gateway Address: Leave blank.

DNS Address for Automatic IP Assignment: Leave blank.

**Note** If the LAN network is already configured, change the "Wireless Side IP Address" and the "Automatic IP Assignment Setting" as the network setting.

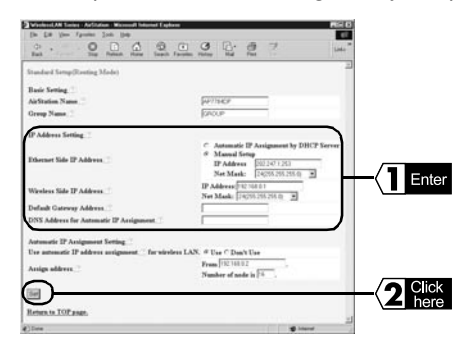

If the specific IP address is given by the provider:

Enter the following and click the Set button.

Ethernet Side Address:

Select Manual Setup and enter the specified IP address and net mask.

#### Default Gateway Address:

Enter the default gateway IP address specified by the provider.

#### DNS Address:

Enter the DNS server IP address specified by the provider.

13 "Settings Completed" will be displayed. Close the Web browser.

This completes the AirStation setting.

To connect to the Internet, you must set the wireless LAN PC. Refer to *Chapter 8 Wireless LAN PC Settings* and set the wireless LAN.

Next Continue to Chapter 8 Wireless LAN PC Settings.

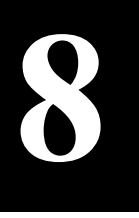

# Wireless LAN PC Settings

This section explains how to make the wireless LAN personal computer settings to prepare for connection to the Internet.

To enable connection to the Internet, you must set the wireless LAN PC. Set the wireless LAN PC for all wireless LAN PC to connect to the Internet using the following procedure.

## Installing the Wireless LAN Card

Refer to the manual supplied with the Wireless LAN Card and install the LAN card driver.

#### Note When using the WLI-ISA-OP or WLI-PCI-OP

Before installing the Wireless LAN Card (WLI-PCM-L11 etc.), install the WLI-ISA-OP or WLI-PCI-OP (hereinafter called the Adapter) and the bus adapter driver. Refer to the attached Bus Adapter Manual for the installation procedure.When using the WLI-PCI-OP adapter, the WLI-PCI Driver Disk is required.

## **Network Settings**

The network setting is depending on the OS. Refer to the following for the setting.

Windows 2000 : Continue to Using Windows 2000 (page 43) Windows NT4.0: Continue to Using Windows NT4.0(page 47)

## Using Windows 2000

1 Refer to the manual supplied with the wireless LAN card and install the LAN card drivers.

▲Caution You must also install the ESS-ID setting driver.

- 2 Start Windows 2000 and log on using your logon name (e.g., Administrator) with administrator access.
- Click the Start button and select Settings, Network and Dial-up Connections.
- **D**ouble-click the **Local Area Connection** icon.

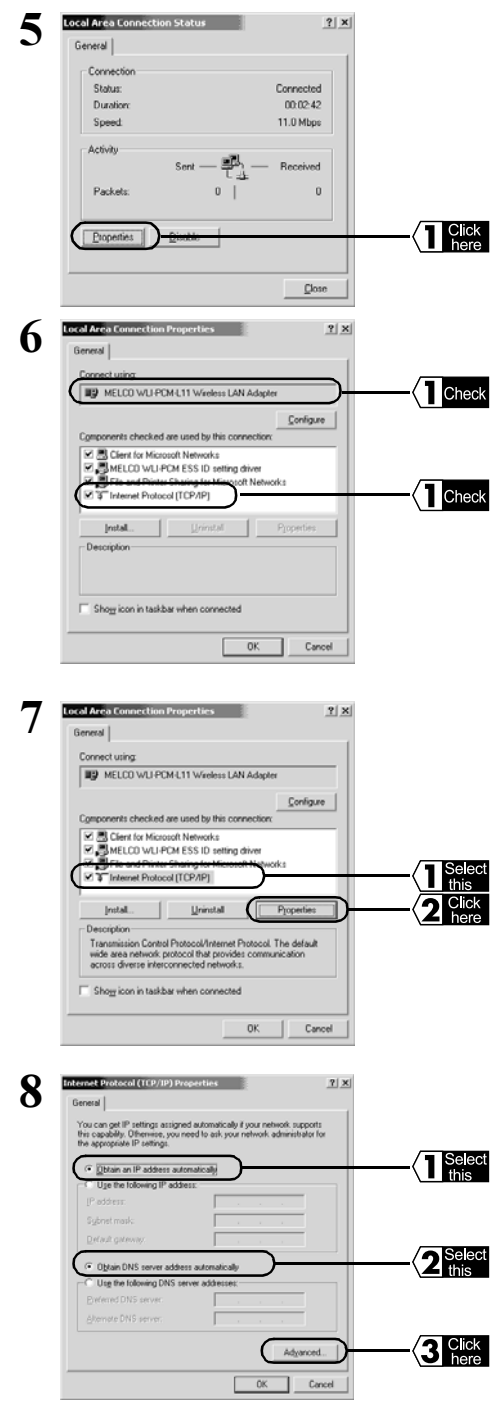

Click the Properties button.

Check the wireless LAN card driver if the Internet Protocol (TCP/IP) is displayed.

#### Note

- If the wireless LAN card driver is not displayed, check if the driver is installed correctly.
- If the Internet Protocol (TCP/IP) is not displayed, refer to "Adding the TCP/IP Protocol (Windows 2000)"(page 34) in Chapter 6 Preparing AirStation Settings, and add the TCP/IP protocol.

Select the **Internet Protocol (TCP/IP)** and click the **Properties** button.

Select Obtain an IP address automatically and Obtain DNS server address automatically, and click the Advanced... button.

Continue to next page.

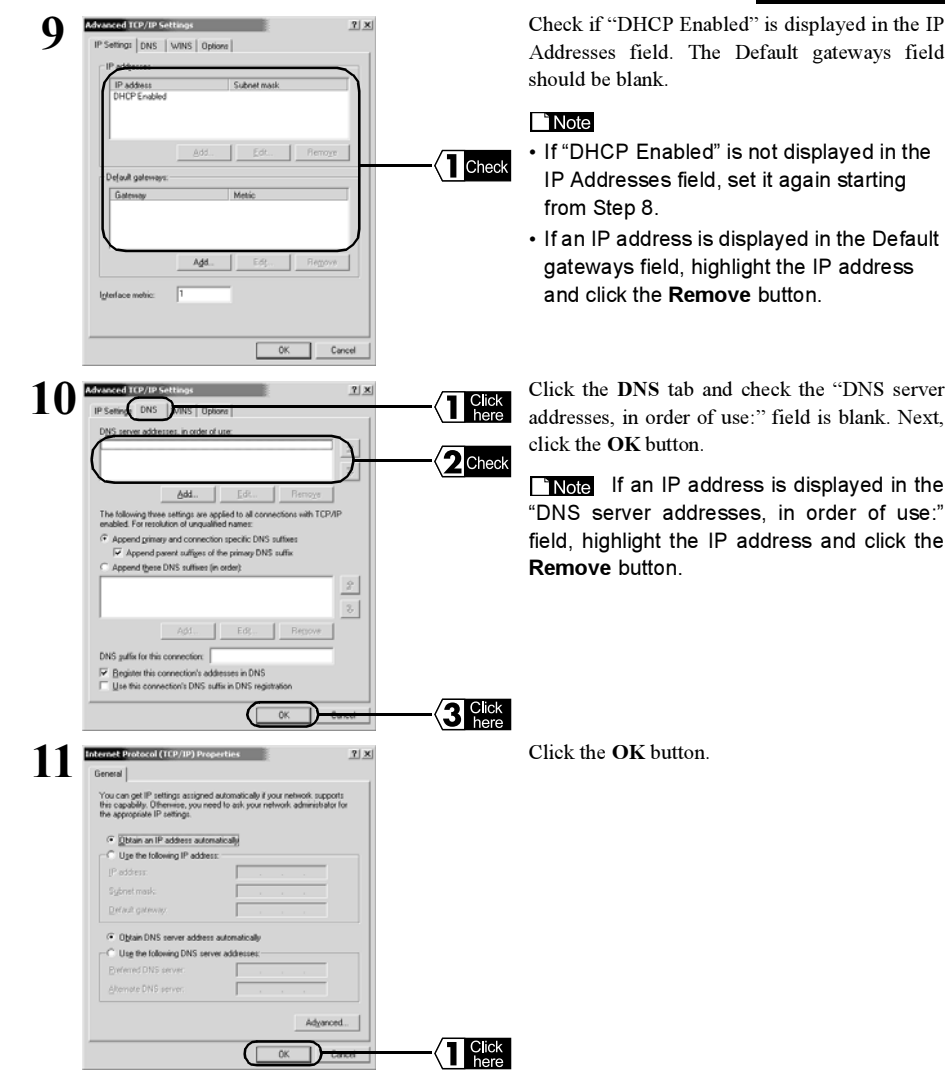

8

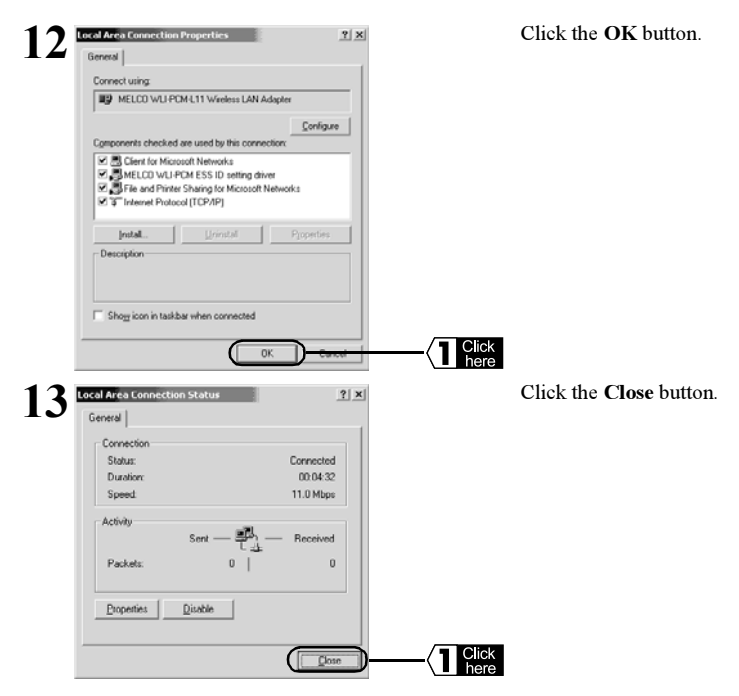

Next Continue to "Installing the Client Manager" (page 49) .

#### Using Windows NT 4.0

1 Refer to the manual supplied with the wireless LAN card and install the LAN card drivers.

▲Caution You must also install the ESS-ID setting driver.

- 2 Start Windows NT 4.0 and log on to your logon name (e.g., Administrator) with administrator access.
- **?** Click the Start button and select Settings and Control Panel.
- **1** Double-click the **Network** icon.

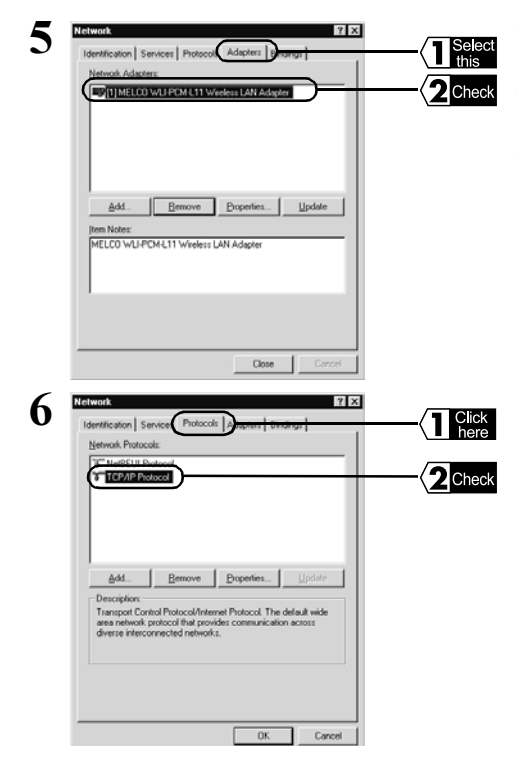

Click the Adapters tab and check if the wireless LAN card driver is displayed in the "Network Adapters:" field.

**Note** If no wireless LAN card driver is displayed, refer to the wireless LAN card manual and install the driver.

Click the **Protocols** tab and make sure the TCP/ IP Protocol is displayed in the "Network Protocols" field.

**Note** If the TCP/IP protocol is not displayed, refer to the *"TCP/IP Protocol Setting (Windows NT 4.0)" (page 35)* in Chapter 6 Preparing AirStation Settings and add the TCP/IP protocol.

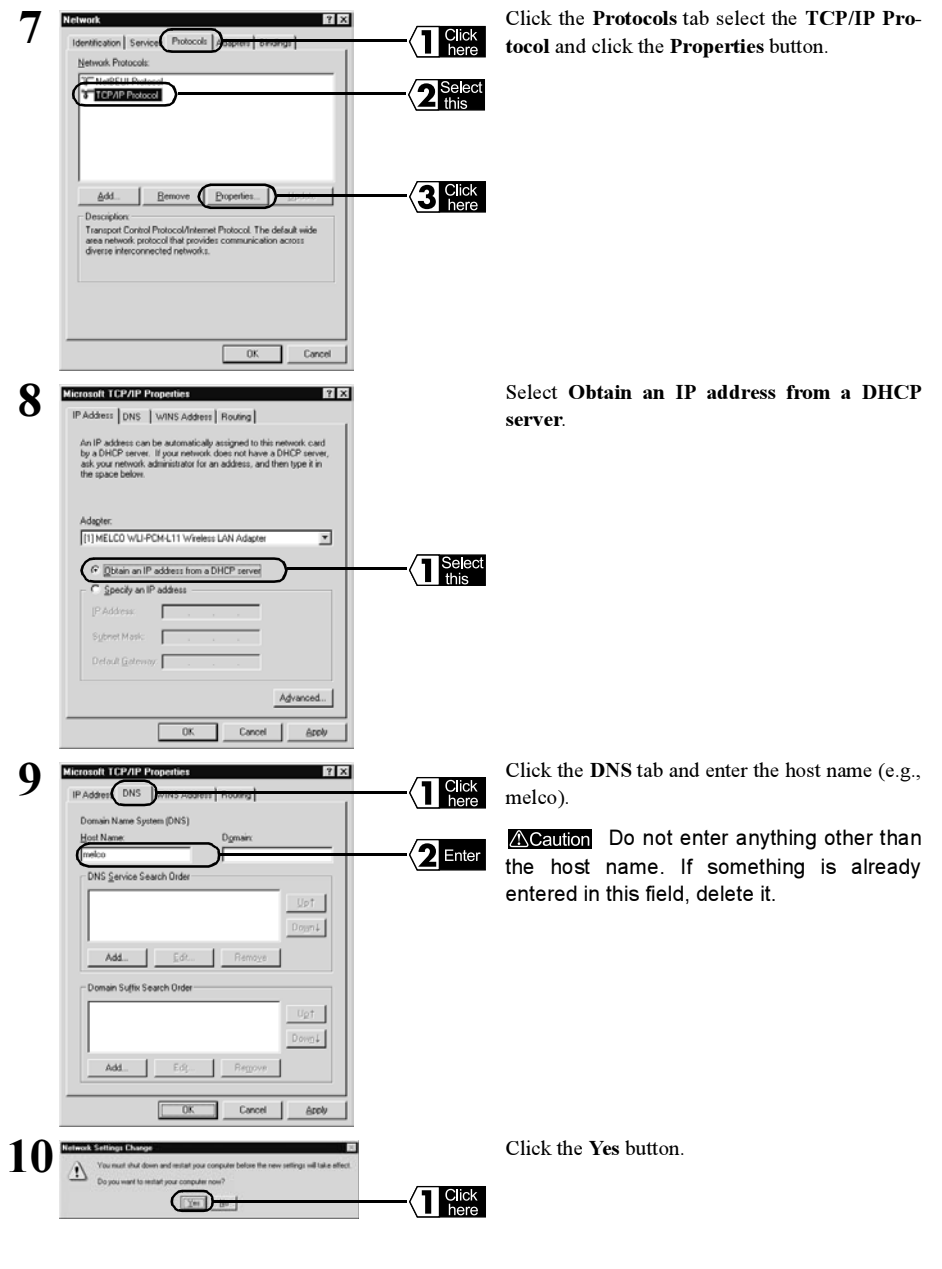

#### Windows NT 4.0 will restart.

This completes the TCP/IP protocol setting for the PC with which you will connect to the Internet.

Next Continue to "Installing the Client Manager" (page 49) .

## Installing the Client Manager

You must install the Client Manager in every PC that will be connected to the Internet. Install the Client Manager by the following procedure.

Note There is no need to install the Client Manager for the Ethernet LAN PCs.

1 Insert the AirStation Series Driver CD in the CD-ROM drive.

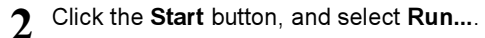

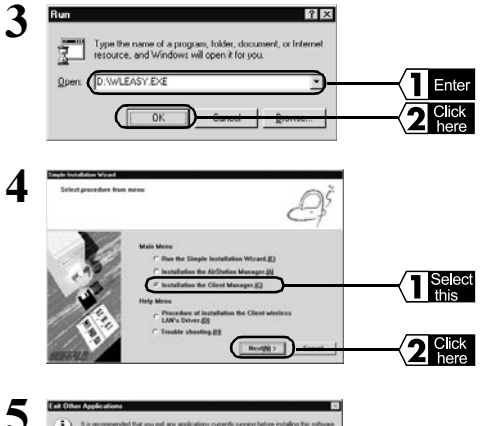

Enter D:\WLEASY.EXE (where D is the CD-ROM drive) and click the **OK** button.

Select Installation the Client Manager and click the Next button.

Exit all other applications that are open and click the **OK** button.

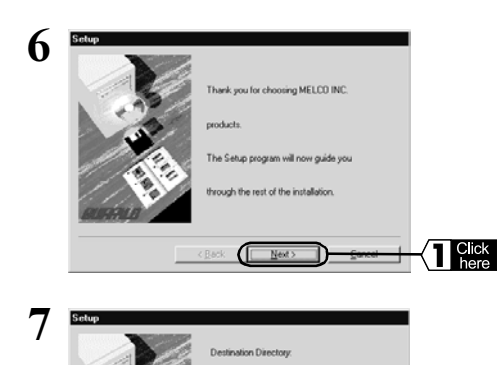

< Back

[(C)]

329351168 Byte

425984 Bute

Click the Next button.

Check the installation destination directory. If you do not need to change the destination directory, click the **Next** button. To change the destination directory, enter the installation destination directory and its drive. Then click the **Next** button.

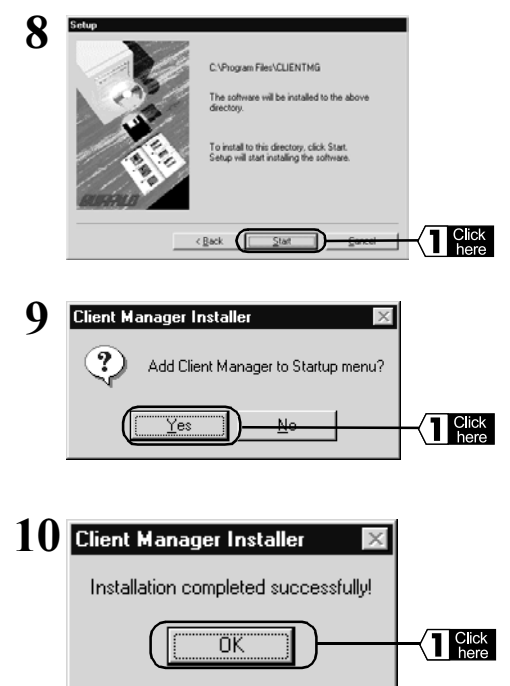

Recheck the destination directory displayed and click the **Start** button. Windows will copy the required files to the directory.

Click the Yes button. The Client Manager will be added to the Startup menu.

**Note** If you do not want to add the Client Manager to the Startup menu, click the **No** button.

Click the OK button to complete the installation.

Next Continue to "Connecting to the AirStation" (page 51) .

**To uninstall the Client Manager, click the Start button, select Programs, MELCO AirStation, Uninstall Client Manager and follow the instruction on screen.** 

## Connecting to the AirStation

When the network setting is completed, the setting PC can connect to the AirStation. Copy the PC setting information (i.e., AirStation information files) to other PCs in the wireless LAN to connect to the AirStation.

## Creating the AirStation Information Files (Setting PC)

Create the AirStation information file from the setting PC by the following procedure.

- 1 Format a floppy disk or use a ready-formatted disk. Affix a label reading AirStation Information Files to the disk.
- Click the Start button select MELCO AirStation and AirStation Manager.

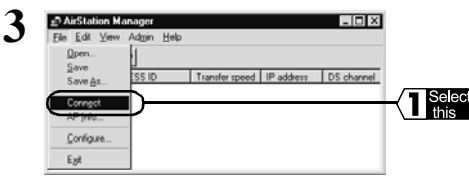

Thote When using an Ethernet LAN PC, select Edit, Search AirStation, and proceed to Step 6.

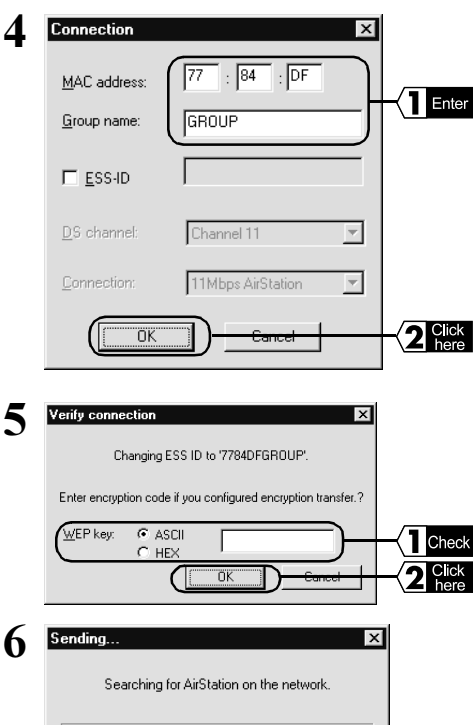

Cancel

Enter the following values and click the **OK** button.

MAC address :Enter the last six digits of the AirStation MAC address.

Group name :GROUP (all caps)

Select File, and then Connect.

**Thote** The AirStation MAC address is found on the AirStation Unit. To check the MAC address, refer to the "Parts Nomenclature and Functions" section in the Install Manual.

Confirm that the WEP key field is blank and click the **OK** button.

**TNOTE** If you wish to use encryption using the WEP key, enter your password in the WEP key field.

Windows will search for the AirStation.

| 7 | Alisiation Manager     Ele Edit View Adgin Help     Ele Edit View Adgin Help     Transfer upword 17 address 105 charms     Ar77640F 777640FGROUP 11Mops 192 103.0.1 Charmel II                                                                                                    |             |
|---|----------------------------------------------------------------------------------------------------|-------------|
| 8 | Austation Manager     Image: International International Internatina International International Internationa |             |
| 9 | Seve AP Info File AP                                                                                                    | 1<br>e<br>t |

The AirStation name will be detected, and displayed in black. The antenna mark ( $\mathbf{\Psi}$ ) will be displayed in front of the AirStation that is actually connected.

Select File and Save As...

In the Save In: field, select  $3\frac{1}{2}$  Floppy (A:) and enter a suitable name such as Airstation.Apd in the "File Name:" field. Next, click the **Save** button.

In the "Look In:" field, select 3<sup>1</sup>/<sub>2</sub> Floppy (A:), the file name (e.g., Airstation.Apd) and click

Creation of the application information file is completed.

Next Continue to "The AirStation Connection Settings" (page 52) .

#### The AirStation Connection Settings

Set wireless LAN PCs other than the setting PC by the following procedure.

- 🗆 X

1 Click the Start button, select Programs, MELCO Wireless LAN and the Client Manager.

Select this

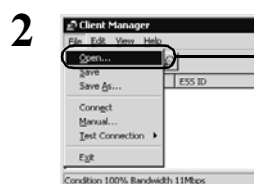

Select File and Open.

the **Open** button.

3 Insert the AirStation Information Files Disk created in "Creating AirStation Information Files" into the floppy disk drive.

| 4 | Open AP info   | armation file<br>3% Floppy (A:) | - <u>1</u> Ø c | ?×<br>≸≣ <u>∭</u> |      | ct     |
|---|----------------|---------------------------------|----------------|-------------------|------|--------|
|   | ( M DIVENTION  | INCOME                          |                |                   | this |        |
|   |                |                                 |                |                   |      |        |
|   | File pame:     | AIRSTATION.APD                  | (              | Open              |      | K<br>A |
|   | Files of type: | AP information Re(*APD)         |                | Cancel            |      |        |

| 5 | Client Manager     Ein Cit. See: Bab     De     De     DE     De     De     DE     DE | The AirStation application will be displayed as unavailable.                                                                                                    |
|---|----------------------------------------------------------------------------------------------------|----------------------------------------------------------------------------------------------------|
| 6 | Could not connect Access paint.                                                                                                    | With the AirStation application displayed as<br>unavailable, select the AirStation to which you<br>want to connect. Then select <b>File</b> and <b>Con-</b><br><b>nect</b> .                                                                                                    |
| 7 | Verify connection Connect AP7784DF Enter encryption code if you configured encryption transfer.? WEP key: ASCII HEX OK Cancel                                                                                                    | Click the <b>OK</b> button.<br><b>Note</b> If you wish to use a password<br>using the WEP key, enter your password<br>in the Password field.                                                                                                    |
| 8 | Sending  Searching for AirStation on the network. Cancel                                                                                                    | Windows will search for the AirStation.                                                                                                    |
| 9 | Candition 100% Bandwidth 2Mtps                                                                                                    | Connection to the AirStation is completed.<br><b>Note</b> When connecting to the AirStation is completed, the application name in the AirStation display will change from gray to black. the antenna mark $(\mathbf{T})$ will also be displayed. If the AirStation application is not displayed in black, refer to <i>Chapter 2 Troubleshooting</i> in the separate |

**Note** Immediately after connecting to the AirStation, 2 Mbps or lower baud rate may be displayed. As communication actually begins, the correct baud rate will be displayed.

Reference Manual.

**Next** Continue to the *Connecting to the Internet*.

# Connecting to the Internet

This section explains how to connect to and disconnect from the Internet.

## **Internet Connection**

As an example you can try and connect to Techworks Home Page by starting the Web Browser. An explanation of how to start the Internet Explorer 4.0 Browser and Netscape Communicator 4.7 Browser is given.

## Using Internet Explorer

This section explains the procedure using Internet Explorer 4.0

 $1 \begin{array}{c} \text{Click the Start button, select Programs, Internet Explorer and Internet Explorer.} \end{array} \\$ 

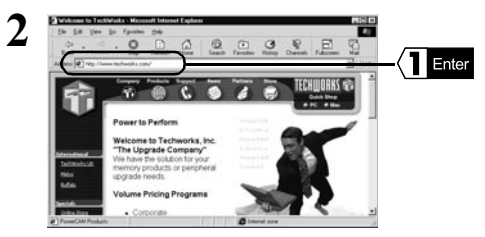

**3** Our home page will be displayed.

In the Address field, enter http://www.techworks.com/ and press the **Enter** key. If you specify the URL for a different home page using the same procedure, the specified home page will be displayed.

▶ Reference If no home page is displayed, refer to Chapter 2 Troubleshooting in the separate Reference Manual.

#### Using Netscape Navigator

Caution Before starting Netscape Navigator, check that Netscape Navigator is installed in your PC.

1 Click the Start button, select Programs, Netscape Communicator and Netscape Navigator.

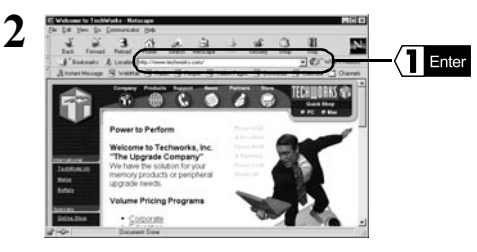

In the Address field, enter http://www.techworks.com/ and press the Enter key. If you specify the URL for a different home page using the same procedure, the specified home page will be displayed.

▶ Reference If no home page is displayed, refer to Chapter 2 *Troubleshooting in the* separate Reference Manual.

**3** Our home page will be displayed.

**The** If the browser's proxy setting is specified by the provider, refer to Proxy Setting and set it accordingly.

#### Windows 2000/NT4.0

#### **Proxy Setting**

If you need to set the Web browser's proxy set the proxy for all PCs by the following procedure.

? ×

Enter

÷

#### Internet Explorer 5.0 or later

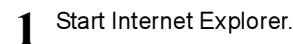

On the Menu Bar, select Tools and Internet Options.

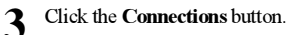

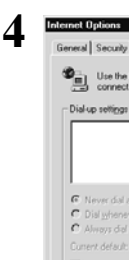

2

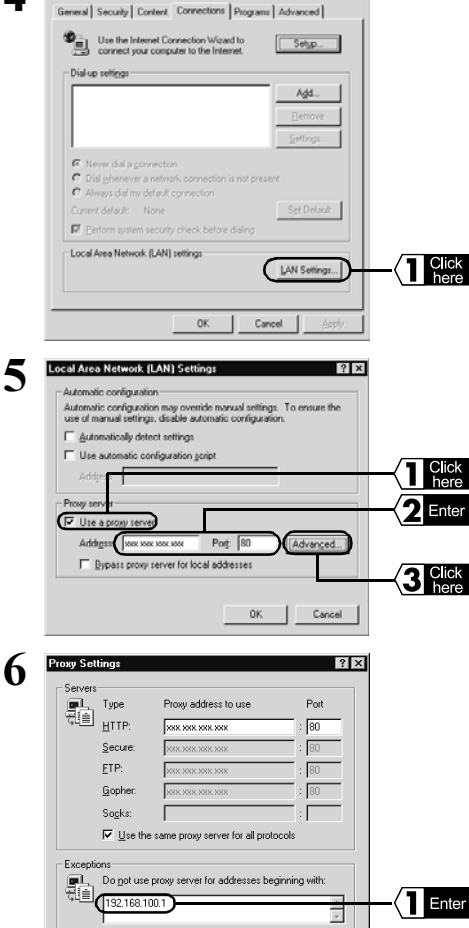

Use semicolons (;) to separate entries

ÖK

Click the LAN Settings button.

Select the "Use a proxy server" option and enter the IP address and port number for the specified proxy. Next, click the Advanced button.

Enter the AirStation's IP address in the "Do Not Use Proxy Server for Addresses Beginning With:" field and click the OK button.

Note If you do not know the AirStation's IP address, search it from the AirStation Manager.

► Reference For the AirStation Manager detail, refer to Installing the AirStation Manager in Chapter 6 Preparing the AirStation Setting.

#### Internet Explorer 4.0

1 S

2

Start Internet Explorer.

On the Menu Bar select View and then select Internet Options.

**3** Click the Connection tab.

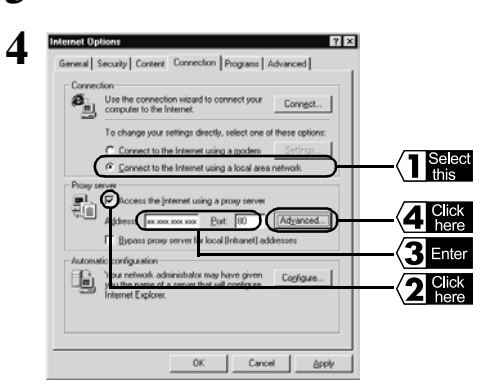

Select "Connect to the Internet using a local area network".

Select the "Access the Internet using a proxy server" check box and enter the IP address and port number for the specified proxy. Next, click the **Advanced** button.

Enter the AirStation's IP address in the "Do not use proxy server for addresses beginning with:" field and click the **OK** button.

▶ Reference If you do not know the AirStation's IP address, search it from the AirStation Manager. For the AirStation Manager detail, refer to *Installing the AirStation Manager in* Chapter 6 Preparing the AirStation Setting.

| 통통     | Type                                          | Address of proxy to use        | Port         |  |
|--------|-----------------------------------------------|--------------------------------|--------------|--|
| 했트     | HTTP:                                         | 3000, 3000, 3000, 3000         | : 00         |  |
|        | Secure:                                       | X30X XXXX X008, 3001           | : 80         |  |
|        | ETP:                                          | 3000, 3000, 3000, 3000         | : 80         |  |
|        | Gopher:                                       | XXX XXX XXX XXX                | : 80         |  |
|        | Socks:                                        |                                | :            |  |
|        | ✓ Use the same proxy server for all protocols |                                |              |  |
| Except | ions                                          |                                |              |  |
| -      | Do not use                                    | proxy server for addresses beg | inning with: |  |
| 88     |                                               | -                              |              |  |

#### Netscape Navigator 4.0 or Later

- Start Netscape Navigator. 1
  - On the Menu Bar select Edit and then select Preferences.

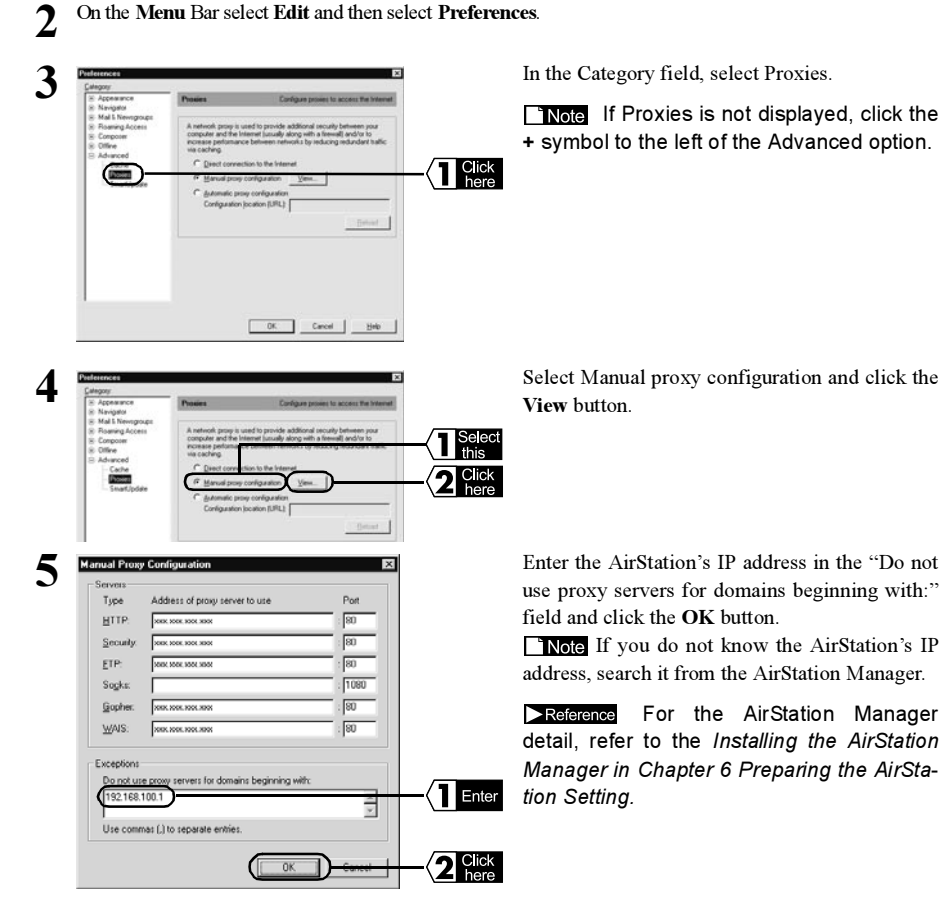

## MEMO

## MEMO

## MEMO